## **Amazon: Pflege bestehender Artikel-Listings**

A Beachten Sie:

Für einen reibungslosen Ablauf dieser Funktion muss büro+ Versionsstand 6705 oder höher installiert sein.

Lesen Sie bitte zunächst die Anleitung, um einen Überblick über den Ablauf der Konfiguration zu bekommen.

#### Wichtige Links:

- Download des Updates / Installationsdatei: microtech Service-Center (Login mit Ihren Kundendaten)
- Denken Sie an eine Datensicherung Ihrer Software vor dem Update

#### Inhalt

- Pflege Ihrer Amazon-Artikel in microtech büro+ und das Verknüpfen mit bestehenden Amazon-Listings
  - ° 1) Neue Eigenschaften einladen
    - 1.1) Einladen neuer Eigenschaften
    - = 1.2) Aktualisierungslauf : Einstell-Option für Lagerbestand in bestehenden Amazon-Artikel-Datensätzen von büro+ ergänzen
  - 2) Allgemein: Integration und Pflege von Amazon-Artikeln in microtech büro+
    - Anlage eines Plattform-Artikels in büro+ über ein bestehendes Angebot auf Amazon
    - Pflege der SKU und der Preise in den Stammdaten der Artikel innerhalb der Warenwirtschaft
    - NEU: Pflege des Lagerbestands über Einstell-Optionen
  - 3) NEU: Übertragung an die Plattform: AMAZON über Bereichs-Aktionen
    - Übertragung der von Amazon benötigten Informationen an den Marktplatz
    - Auswahl: Aktualisierungslauf mit anschließender Übertragung an Amazon
  - 4) Technische Informationen zu den von Amazon benötigten Angaben
  - 5) Übertragung an die Plattform automatisieren

## Pflege Ihrer Amazon-Artikel in microtech büro+ und das Verknüpfen mit bestehenden Amazon-Listings

Aufgrund technischer Umstellungen bei Amazon, müssen bestimmte Prozesse in microtech büro+, wie etwa das Listing von Produkten, neu konfiguriert werden. Betroffen ist für Sie als Amazon-Verkäufer der Ablauf, mit dem Sie auf dem Marktplatz bestehende Artikel aktualisieren.

### Info:

Die Übertragung an Amazon erfolgt von unserer microtech Cloud alle 15 Minuten (unter Berücksichtigung der Quotas). Sofern über die Bereichs-Aktion entsprechende Daten an unsere Cloud übermittelt worden sind. Wann Amazon die Daten annimmt oder die Änderung vollzieht liegt dabei nicht in unserer Hand und wir haben dabei keinen Einfluss.

Die wichtigste Neuerung: Die Aktualisierung der Amazon-Artikel (SKU, Preis, Lagerbestand) erfolgt über die microtech Cloud:

- In den Eigenschaften existiert die neue Einstell-Option: Lagerbestand (diese ist über einen Aktualisierungslauf mittels der Bereichs-Aktionen zu aktualisieren und zu übertragen)
- Preise und SKU (Artikelnummer) werden weiterhin aus dem Stammdaten von büro+ herangezogen geändert hat sich lediglich die Art der Übertragung: Zur Übertragung an Amazon muss mit der Bereichs-Aktion "Plattform-Artikel an die Plattform übermitteln..." die Übertragung zu Amazon ausgeführt werden

## 1) Neue Eigenschaften einladen

#### 1.1) Einladen neuer Eigenschaften

Als erster Schritt beim erstmaligen Nutzen der Amazon-Plattform müssen die Eigenschaften für die Plattform-Artikel eingeladen werden.

Gehen Sie hierzu in den Bereich: E-COMMERCE - AMAZON - Register: EIGENSCHAFTEN - Schaltfläche: SCHNITTSTELLEN - "Neue Eigenschaften einladen".

| 💠 =                                 |                           |                   | Eigenschaften (Amazon)                           |              |
|-------------------------------------|---------------------------|-------------------|--------------------------------------------------|--------------|
| Datei <b>Start</b> Übergeben/A      | uswerten Ansicht Hilfe    |                   |                                                  |              |
| Schaubild Ändern Lösch              | een Weitere               |                   | Schnittstellen Parameter                         | Details &    |
| Überblick Neu / Bearb               | eiten 🕞 Schnellwahl 🗆     | 🖬 Ausgabe 🖼       | Eigenschaften (Amazon) importieren               |              |
| E-Commerce <                        | Amazon-Artikel Kategorien | Eigenschaften ×   | Eigenschaften (Amazon) exportieren               |              |
| Schaubild<br>Abläufe und Strukturen | Nummer Suchbeg            | griff Bezeichnung | Adhoc-Exporte                                    |              |
| der Bearbeitungsschritte            | Nummer 🖦                  | Art Bezeichnung   | Eigenschaften (Amazon)-Tabelle nach Excel        | Vorgabe-Wert |
| Überblick / Stammdaten              | 1                         | 월¦ E Allgemein    | Eigenschaften (Amazon)-Auswahl in Zwischenablage |              |
| Artikel, Dokumente                  | 2                         | ۲i                | Weitere                                          |              |
| A                                   | 3                         | ۳i                | +→ Neue Eigenschaften einladen                   |              |
| a Amazon-Artikel                    | 4                         | ۳i                | Amazon-Eigenschaftsdatensatz in Zwischenablage   |              |
| Eigenschaften,                      | 5                         | Ϋ́                | Zwischenablage bearbeiten                        |              |
|                                     | 6                         | 91                | Emistrendblage bearberethin                      |              |

# Die Eigenschaften werden in der Eigenschaften-Liste Ihrer Amazon-Plattform hinzugefügt. Kontrollieren Sie im Anschluss die Eigenschaften auf das Vorhandensein der Einträge:

| Eigenschaft             | Bedeutung des Feldes                                                                                                    | Weitere Infos                                                                                        |
|-------------------------|----------------------------------------------------------------------------------------------------|----------------------------------------------------------------------------------------------------|
| (Lieferbarkeit)         | Übersichtsgliederung: Gruppe von Einstell-Optionen                                                                                                    |                                                                                                    |
| Lagerbestand            | Besondere Feldbedeutung im Kontext MFN vs. FBA:<br>Bei MFN: Pflicht - muss gefüllt sein (in Plattform-Artikel)<br>Bei FBA: Attribut muss gelöscht sein (in Plattform-Artikel)                                                                                 | <ul> <li>FBA: Lagerbestand<br/>NICHT übertragen</li> <li>MFN: Lagerbestand<br/>übertragen</li> </ul> |
| (Angebot)               | Übersichtsgliederung: Gruppe von Einstell-Optionen                                                                                                    |                                                                                                    |
| Bearbeitungs<br>zeit    | Darf nur in Zusammenhang mit MFN vorhanden sein<br>Angabe der Zeit in Tagen, die zwischen dem Eingang einer Bestellung für einen Artikel und dem<br>Zeitpunkt, zu dem Sie den Artikel versenden können, vergeht.                                              | Wenn es im Plattform-Artikel<br>vorhanden ist, muss es gefüllt<br>werden.                            |
| Mindestbeste<br>Ilmenge | Darf nur in Zusammenhang mit MFN vorhanden sein<br>Sollten Sie keine Mindestabnahme für Artikel voraussetzen, tragen Sie an dieser Stelle den Wert<br>"1" ein. Sollen Kunden eine Mindestzahl an Artikeln abnehmen, ist diese in der Software<br>einzutragen. | Wenn es im Plattform-Artikel<br>vorhanden ist, muss es gefüllt<br>werden.                            |

## (i) Info:

Nachfolgende Einstell-Optionen befinden sich noch in der Vertestung und sind nicht öffentlich in microtech büro+ verfügbar: Versandkanal, Versandvorlage, Artikelzustand und ASIN.

## Weitere Informationen einblenden:

| V<br>e<br>r<br>s<br>a<br>n<br>d<br>k<br>a<br>n<br>al | Besonde<br>re<br>Feldbed<br>eutung<br>im<br>Kontext<br>MFN vs.<br>FBA:<br>An<br>dieser<br>Stelle<br>wird<br>festgelegt<br>, ob der<br>Artikel<br>über<br>MFN<br>oder<br>FBA<br>angebote<br>n wird. | <ul> <li>FBA: Lagerbestand NICHT übertragen</li> <li>MFN: Lagerbestand übertragen</li> </ul> |
|------------------------------------------------------|----------------------------------------------------------------------------------------------------|----------------------------------------------------------------------------------------------|
|                                                      | FBA<br>angebote<br>n wird.                                                                                                    |                                                                                              |
|                                                      | Beachten<br>Sie auch<br>die                                                                                                    |                                                                                              |
|                                                      | Besonder<br>heiten                                                                                                    |                                                                                              |
|                                                      | dieser<br>Versandk<br>anäle                                                                                                    |                                                                                              |

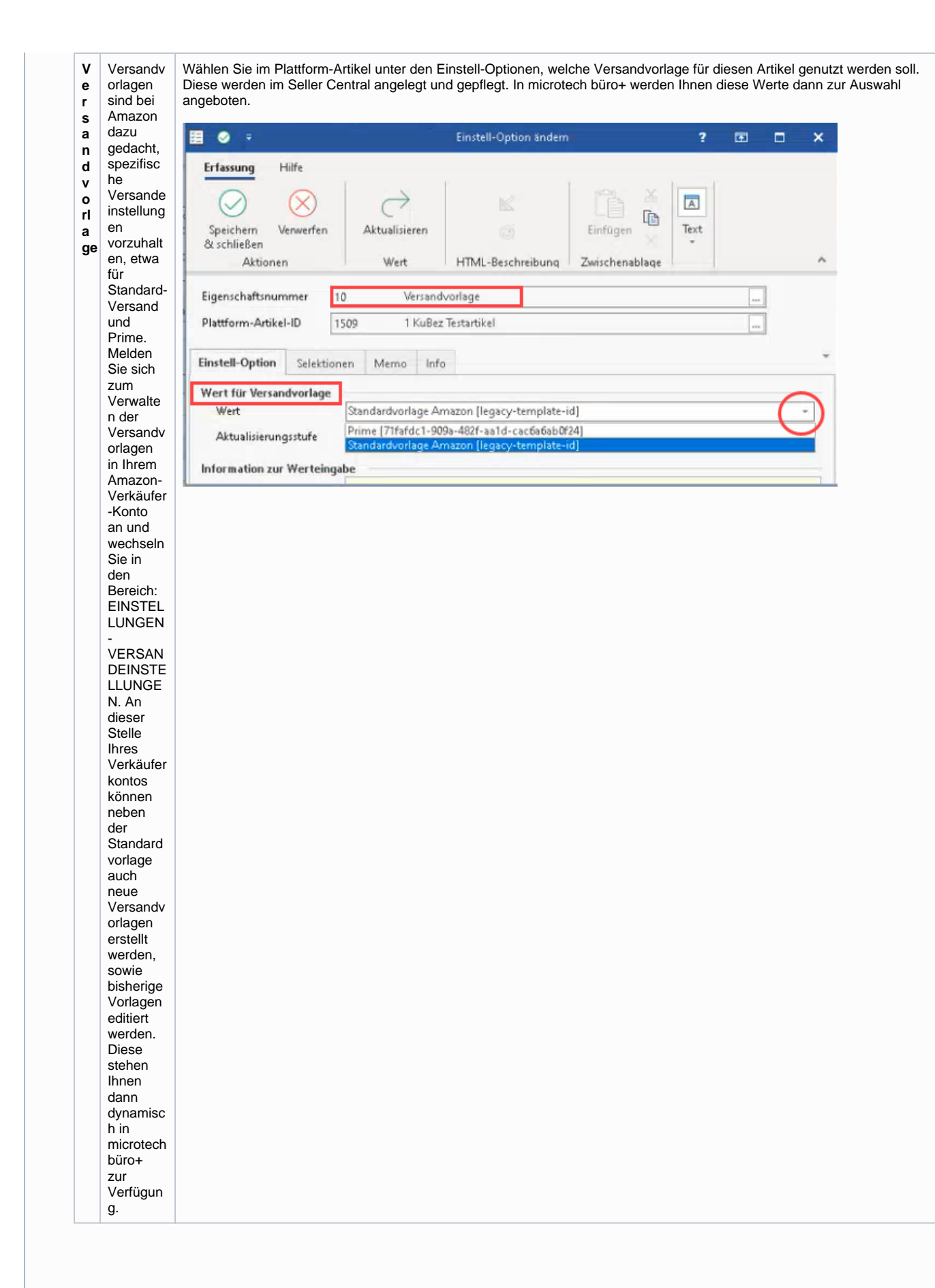

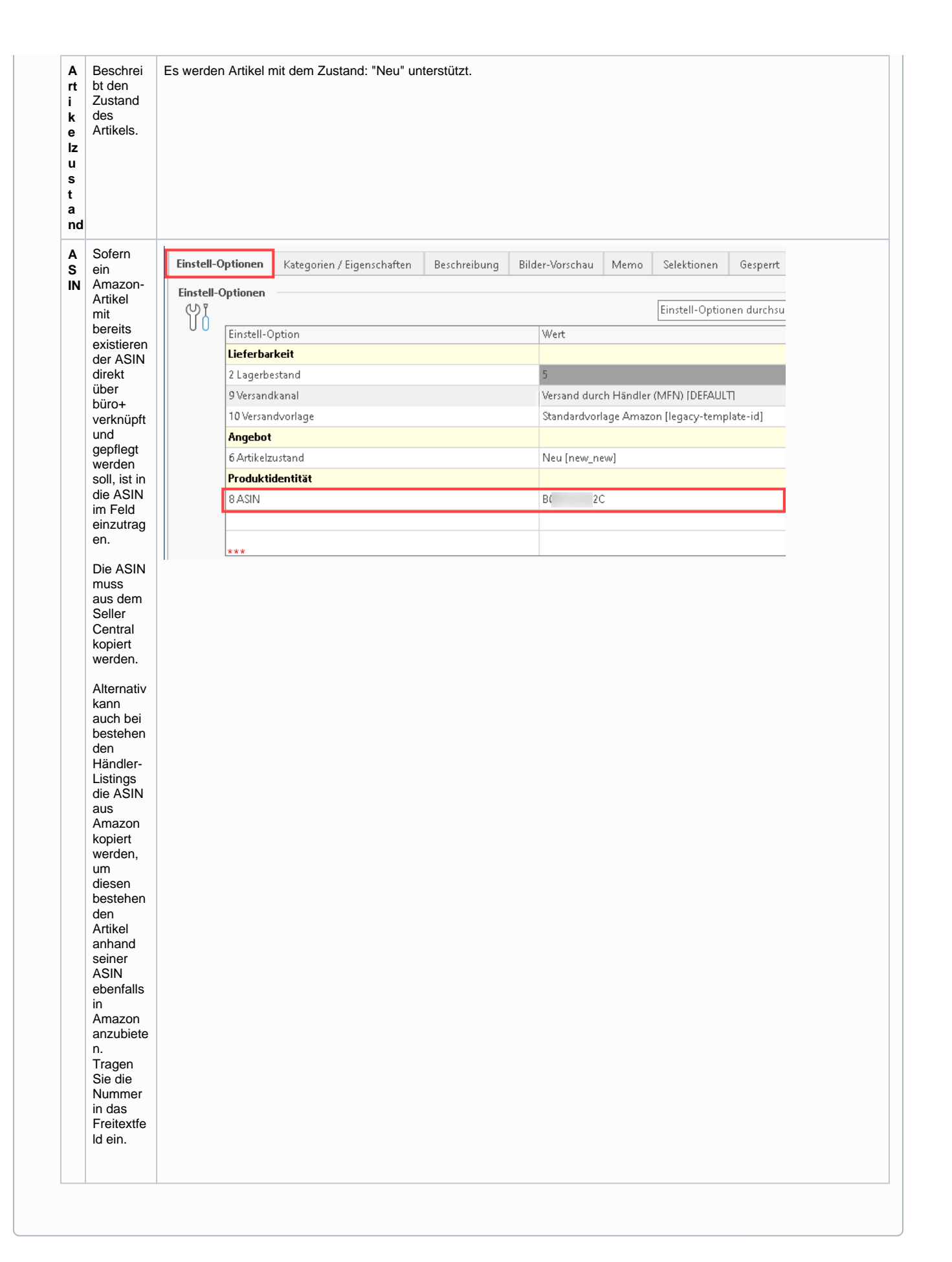

# 1.2) Aktualisierungslauf : Einstell-Option für Lagerbestand in bestehenden Amazon-Artikel-Datensätzen von büro+ ergänzen

Damit die Eigenschaften: "Lieferbarkeit" und "Lagerbestand" in Ihren bestehenden Plattform-Artikel eingeladen und belegt werden können, ist zunächst ein Aktualisierungslauf notwendig.

Wechseln Sie in den Bereich: E-COMMERCE - AMAZON - Register: AMAZON-ARTIKEL - Schaltfläche: WEITERE: BEREICHS-AKTIONEN.

| <ul> <li></li></ul>                                 |                                                                                                    | Amazon                                                                                                    |                                |
|-----------------------------------------------------|----------------------------------------------------------------------------------------------------|----------------------------------------------------------------------------------------------------|--------------------------------|
| Datei <b>Start</b> Übergeben/Auswerten              | Ansicht Hilfe                                                                                                    |                                                                                                    |                                |
| Schaubild Neu Ändern Löschen                        | Image: Status aktualisieren         Image: Weitere         Image: Weitere | ren v<br>v<br>v                                                                                                    | chen Tabelle Sortieren Details |
| Uberblick Neu / Bearbeiten                          | 🕒 Status aktualisieren                                                                                                    | 🕼 Kommunikation Ausgabe 🛱 Verweise                                                                                                    | Suche                          |
| E-Commerce                                          | Status ändern 🕨                                                                                                    | Amazon-Artikel × Kategorien Eigenschaften                                                                                                    |                                |
| Schaubild<br>Abläufe und Strukturen der Bearbeitung | Werte aktualisieren     Manuell synchronisieren     Bereich                                                                                                    | ID         Artikelnummer         Suchbegriff         Kurzbezeichnung         Status           I         I         I         I         (Alle) | •                              |
| Überblick / Stammdaten                              | Plattform-Artikel anlegen                                                                                                    | ID Art Artikelnummer Kurzbezeichnung Suchbegriff                                                                                             |                                |
| Überblick, Plattformen, Artikel, Dokume             | Bereich löschen                                                                                                    | 1501 17-7 Future Cola                                                                                                    |                                |
| Amazon<br>Amazon-Artikel, Eigenschaften, Katego     | ien,                                                                                                    | 1502 TESTARTI Test Art 1                                                                                                    |                                |

Wählen Sie im Assistenten zunächst aus, welche Amazon-Artikel aktualisiert werden sollen. Anhand der bekannten Werkzeuge können Sie eine Auswahl treffen oder alle Plattform-Artikel im Amazon-Bereich dem Aktualisierungslauf unterziehen.

Wählen Sie nun die folgende Auswahl:

- Aktualisierungslauf für Wert der Eigenschaften von Plattform-Artikel
- Aktualisierungslauf für Einstell-Optionen von Plattform-Artikel
- Aktualisierungslauf für Gruppen-Eigenschaften von Plattform-Artikel

| Reg Aktionen für Amazon-Artikel | Aktualisierungslauf muss durchgeführt werden! — 🗆 🗙                                  | :  |
|---------------------------------|--------------------------------------------------------------------------------------|----|
|                                 | Regeln:                                                                              |    |
|                                 | Aktualisierungslauf für Wert der Eigenschaften von Plattform-Artikel (Systemvorgabe) |    |
|                                 | Aktualisierungslauf für Einstell-Optionen von Plattform-Artikel (Systemvorgabe)      |    |
|                                 | Plattform-Artikel an die Plattform übermitteln (Systemvorgabe)                       |    |
|                                 | Performance auswerten (über Ereignis-Protokoll)                                      |    |
| 🕐 Hilfe 🔻                       | C Zurück S Weiter S Abbrecher                                                        | 'n |

Bleiben Sie im Bereich: E-COMMERCE - AMAZON - Register: AMAZON-ARTIKEL. Öffnen Sie einen Amazon-Artikel-Datensatz. Überprüfen Sie nun, ob für die im Assistenten ausgewählten Amazon-Artikel-Datensätze die Einstell-Optionen entsprechend aktualisiert wurden.

Folgende Einstell-Optionen müssen in den Amazon-Plattform-Artikeln auf dem Register: EINSTELL-OPTIONEN verfügbar sein:

• Lieferbarkeit (Gruppe von Einstell-Optionen)

Lagerbestand (Einstell-Option)

Scrollen Sie hierzu an das Ende der Liste der Einstell-Optionen.

Tipp: Über die Suche über die Einstell-Optionen lasen sich diese beiden Einstell-Optionen auch suchen.

| 🔶 ÷                                                                                       |                                    | Amazon                                                                                                    |
|-------------------------------------------------------------------------------------------|------------------------------------|----------------------------------------------------------------------------------------------------|
| Datei <b>Start</b> Übergeben/Au                                                           | swerten Ansicht Hilfe              |                                                                                                    |
| Schaubild<br>Ūberblick Neu / Bea                                                          | Löschen Weitere<br>rbeiten 52 Schn | alisieren<br>slisieren<br>schronisieren<br>slisieren<br>strikteren<br>slisieren<br>strikteren<br>slisieren<br>strikteren<br>schwalten<br>ter kommunikation<br>ter kommunikation<br>ter kommun |
| E-Commerce <                                                                              | Amazon-Artikel × Kategorien        | iigenschaften                                                                                                    |
| Schaubild<br>Abläufe und Strukturen<br>der Bearbeitungsschritte<br>Überblick / Stammdaten | ID Artikelnumme                    | Suchbegriff     Kurzbezeichnung     Status       Image: Status status s                                                                                                    |
| Überblick, Plattformen,<br>Artikel, Dokumente                                             | 1501                               | Future Cola                                                                                                    |
| Amazon<br>Amazon-Artikel,                                                                 | 1502                               | Image: Second second secon                                                                                                    |
| Eigenschaften,                                                                            | 1503                               | Datei Ertassung Hilfe                                                                                                    |
|                                                                                           | 1505                               | Speichern & Verwerfen Croschau aktualisieren Einfügen Kinder F K U P - A - E E I                                                                                                    |
|                                                                                           | 1506                               | Aktionen HTML-Beschreibung Zwischenablage Text ^                                                                                                    |
|                                                                                           | 1507                               | ID (Plattform-Artike)         1501           Artikelnummer         17-7         Future Cola                                                                                                    |
|                                                                                           | 1508                               | Suchbegriff FUTURE COLA                                                                                                    |
|                                                                                           | 1509                               | Kurzbezeichnung Future Cola Viteratien (Einerschaften Beider Kerzhau) Manne Stelebieren Gereart Infe                                                                                                    |
|                                                                                           | 1510                               | Einstell-Optionen<br>Einstell-Optionen                                                                                                    |
|                                                                                           | 1511                               | Einstell-Option Wer Memo Info                                                                                                    |
|                                                                                           | 1512                               | Lagerbestand V 145                                                                                                    |

Mit diesen Schritten haben Sie Ihre Amazon-Artikel-Datensätze um die benötigten neuen Einstell-Optionen "Lieferbarkeit" und "Lagerbestand" ergänzt. Über die Einstell-Option "Lagerbestand" wird mittels einer Formel der in microtech büro+ gepflegte Datenbestand herangezogen. Die Aktualisierung des Feldes wird über den Aktualisierungslauf gewährleistet (weitere Informationen zum Aktualisierungslauf im weiteren Verlauf dieser Dokumentation).

### Beachten Sie:

Bei der Artikelpflege von Amazon FBA-Artikel in büro+ ist zu beachten, dass diese keinen Lagerbestand an die Amazon-Plattform übertragen dürfen. Entsprechend muss bei FBA-Artikeln das Attribut: "Lagerbestand" nicht vorhanden sein. Sollte Ihr mit Amazon verknüpfter Plattform-Artikel dennoch einen Lagerbestand übertragen (da das Attribut nicht deaktiviert/gelöscht wurde), so stellt Amazon aufgrund des Lagerbestands diesen FBA-Artikel automatisch auf MFN um. Beachten Sie hierzu auch unsere Informationen in folgendem Hilfe-Artikel: Amazon-Artikelpflege: FBA ohne Lagerbestand übertragen.

## 2) Allgemein: Integration und Pflege von Amazon-Artikeln in microtech büro+

Plattform-Artikel lassen sich mit einem Artikel aus den Stammdaten-Bereich Ihrer büro+ verknüpfen und erhalten auf diese Weise die von Amazon benötigten Informationen.

## A Beachten Sie:

Das Einstellen von gänzlich neuen Artikel-Listings im Amazon-Marktplatz über büro- wird aktuell nicht unterstützt. Der Artikel muss bereits auf Amazon ein Listing (Verkäufer-Listing) besitzen, damit Sie diesen mit Ihren Plattform-Artikeln in microtech büro+ verknüpfen können.

### Anlage eines Plattform-Artikels in büro+ über ein bestehendes Angebot auf Amazon

Für die Artikel-Synchronisation ist es unbedingt erforderlich, dass die dort verwendete SKU (Stock Keeping Units/Eindeutige Artikelnummern) des Artikels mit der Artikelnummer in der Warenwirtschaft von microtech büro+ übereinstimmen.

### Pflege der SKU und der Preise in den Stammdaten der Artikel innerhalb der Warenwirtschaft

Die SKU (Artikelnummer) wird wie bisher direkt über die Artikel-Datensätze in Ihrer Warenwirtschaft mittels der Artikelnummer gepflegt - bei der Übertragung an Amazon wird dieser Wert übermittelt Pflegen Sie in der Wawi:

- Ihre SKU (Artikelnummer) bei Amazon der einzelnen Produkte, die in Ihrem Seller Central hinterlegt sind
- Den Preis der einzelnen Artikel: Der Preis wird bei der Übermittlung an Amazon aus dem Stammdatensatz des Artikels gewonnen und gemeinsam mit der SKU übermittelt

| 🛅 🥥 🗧                                                            | Artikel             |              |            |       |          |            |                     |        |                  |                 | ? 0              | J _                |                  | ×                |
|------------------------------------------------------------------|---------------------|--------------|------------|-------|----------|------------|---------------------|--------|------------------|-----------------|------------------|--------------------|------------------|------------------|
| Datei Erfassung                                                  | Hilfe               |              |            |       |          |            |                     |        |                  |                 |                  |                    |                  |                  |
|                                                                  | $\otimes$           |              | ⊘ Stan     | dard  |          |            | Ausschneiden        | Ŧ      | Arial - 9 -      | Aî A            | 0 <u> </u>       |                    |                  |                  |
| Speichern Quic<br>& schließen (Kopie                             | k Verwerfen<br>ren) | Ändern       | 🔂 Weit     | ere 🔹 | - Eir    | nfügen     | Kopieren<br>Löschen | F      | ' K <u>∪</u> ∅ + | Α -             |                  |                    |                  |                  |
| Aktion                                                           | en                  | Verk         | aufspreise | e     |          | Zwisch     | enablage            |        | Tex              | t               |                  |                    |                  | ^                |
| Artikelnummer 1234567890 Korrespondiert mit Referenz Wertung 0 - |                     |              |            |       |          | •          |                     |        |                  |                 |                  |                    |                  |                  |
| Suchbegriff                                                      |                     |              |            | -     |          |            | Barcode             |        |                  |                 |                  |                    |                  |                  |
| Art des Artikels                                                 | Standardartikel     |              | Ŧ          |       |          |            | Warengruppen-N      | r. [   |                  |                 |                  |                    | - P              |                  |
| Bezeichnung Steue                                                | er / Einheit / Kz   | Vk-Preise    | Lager      | Liefe | eranten  | Gebinde    | Provision / Ge      | sperrt | Selektionen      | Bild / N        | 1emo             |                    |                  | Ŧ                |
| Nr. mindest Preis (€)<br>Std. Preis in €                         |                     |              |            |       | Netto ir | n US-\$    |                     |        |                  | Inkl.<br>Steuer | Rabatt-<br>fähig | Rabatt-<br>staffel | Kalku-<br>lation | Sonder·<br>preis |
| 0                                                                |                     |              | (          | 0,99  |          |            |                     |        | 0,85             |                 |                  | Ø                  | Ø                | 0                |
| 1                                                                | Der als "Stan       | idard" festg | gelegte    | Prei  | s besitz | t dieses S | Sybmol              |        |                  |                 |                  | a                  | a                | a                |

In der Plattform unter: E-COMMERCE - ÜBERBLICK / STAMMDATEN - Register: PLATTFORMEN - AMAZON - Register: VORGABEN wird unter dem Eintrag: ARTIKELPREISE die Artikelpreisgruppe festgelegt, die herangezogen werden soll. Über ein Auswahlmenü kann der Standard-Preis oder auch direkt eine bestimmte Preisgruppe für die Übertragung zu Amazon ausgewählt werden. Aus dieser Artikelpreisgruppe erhält die Plattform den zu übertragenden Preis. Voreinstellt ist der **Std.-Preis**, über die Auswahl kann auch andere der verfügbaren Preisgruppen für die Übertragung an Amazon herangezogen werden.

| n 🖉 🗧                    | ;                            |                                 |        | Plattform-Da        | tensatz ändern   |                            | ?                | Ŧ                 | -                |           | ×                   |
|--------------------------|------------------------------|---------------------------------|--------|---------------------|------------------|----------------------------|------------------|-------------------|------------------|-----------|---------------------|
| Datei                    | Erfassung                    | Hilfe                           |        |                     |                  |                            |                  |                   |                  |           |                     |
| Speicher<br>& schließ    | rn Quick<br>Ben *            | Verwerfen                       | Einfüg | Ausschneiden        | <br>F <i>K</i> ⊍ | - A a ::                   |                  |                   |                  |           |                     |
|                          | Aktionen                     |                                 |        | Zwischenablage      |                  | Text                       |                  |                   |                  |           | ^                   |
| Nummer                   |                              | 1 🗸 Ak                          | tiv    |                     |                  |                            |                  |                   |                  |           |                     |
| Plattform-               | Тур                          | Amazon                          |        | micro               | tech Cloud verwe | nden                       |                  |                   |                  |           |                     |
| Bezeichnu                | ng                           | Amazon                          |        |                     |                  |                            |                  |                   |                  |           |                     |
| Bereich                  | Vorgaben                     | Vorgangserze                    | eugung | Status-Versandarten | Einstellungen    | Spezifikationen            | Zugang           | jsdaten           | Mem              | •         | $\prec \rightarrow$ |
| HTML-Vo<br>Artikel       | <b>rlage</b><br>-Beschreibun | g                               |        |                     |                  |                            | - 5              | <b>&gt;</b>       |                  |           |                     |
| <b>Artikelbi</b><br>Bild | d-Zuordnung                  | jen<br>Artikel-E                | 3ild 1 |                     |                  |                            |                  |                   |                  |           |                     |
| Artikelpr<br>Preisgr     | eise<br>ruppe                | (StdPre                         | eis)   |                     |                  | Die in der                 | Plattf           | urm ge            | wählte           |           |                     |
| Währu                    | ng                           | (StdPr<br>0<br>1<br>2<br>3<br>4 | eis)   |                     |                  | Artikelpreisg<br>herangezc | ruppe<br>ogen ur | wird fü<br>nd übe | ür Ama<br>rtrage | izon<br>n |                     |
|                          |                              |                                 |        |                     |                  |                            |                  |                   |                  |           |                     |

## (i) Info:

Ihre bisher eingepflegten Werte können mit der neuen Lösung weiter genutzt werden. Kontrollieren Sie ggf. Ihre bisher genutzte Konfiguration, damit diese analog zum bisherigen Vorgehen genutzt werden kann.

## NEU: Pflege des Lagerbestands über Einstell-Optionen

Navigieren Sie in den Bereich: E-COMMERCE - AMAZON - Register: AMAZON-Artikel und legen Sie einen neuen Plattform-Artikel in microtech büro+ mittels Schaltfläche: NEU an oder bearbeiten Sie einen bestehenden Plattform-Artikel mittels Schaltfläche: ÄNDERN.

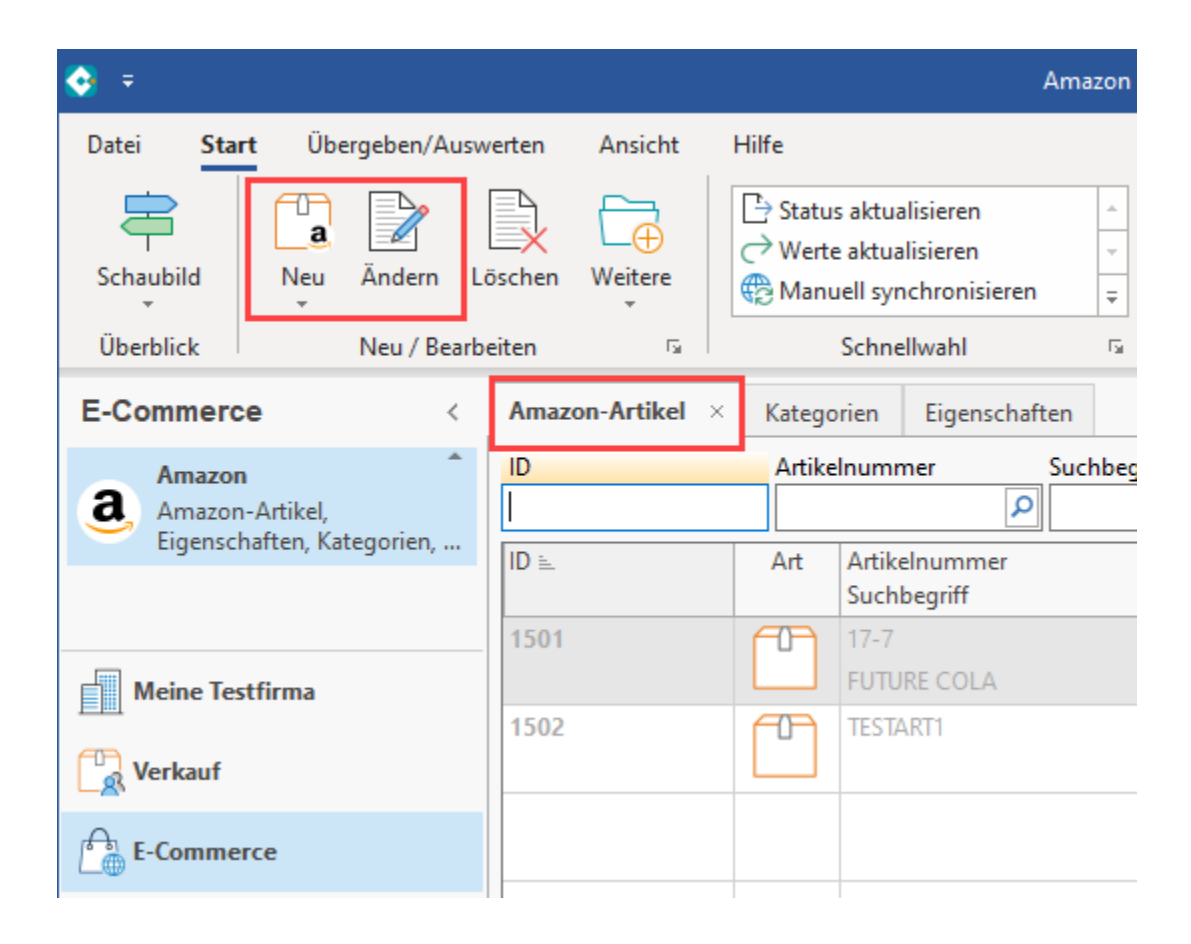

In den Einstell-Optionen des Plattform-Artikels wird automatisch der in microtech büro+ gepflegte Datenbestand aus dem Lager herangezogen. Die Aktualisierung des Feldes wird über den Aktualisierungslauf gewährleistet (weitere Informationen zum Aktualisierungslauf im weiteren Verlauf dieser Dokumentation). Bitte beachten Sie für Varianten auch folgende Besonderheiten für die Aktualisierung des Lagerbestandes: Varianten bei Amazon-MFN-Artikeln auf "Über Aktualisierungslauf" ändern.

| <u> </u>                                                                                                    |                                                                                                    |                                                                                                    |                                                                                                    |                                                                                                    |                                                        |                                                                                                    |                                                                                                    |                                                                                                    |                                                                                                    |                                                                                                    |                                                                                                    |                                                                                                    |
|----------------------------------------------------------------------------------------------------|----------------------------------------------------------------------------------------------------|----------------------------------------------------------------------------------------------------|----------------------------------------------------------------------------------------------------|----------------------------------------------------------------------------------------------------|--------------------------------------------------------|----------------------------------------------------------------------------------------------------|----------------------------------------------------------------------------------------------------|----------------------------------------------------------------------------------------------------|----------------------------------------------------------------------------------------------------|----------------------------------------------------------------------------------------------------|----------------------------------------------------------------------------------------------------|----------------------------------------------------------------------------------------------------|
| i Erfassung                                                                                                    | Hilfe                                                                                                    | Einstell-Option                                                                                                    | en (Bearbeitung)                                                                                                    |                                                                                                    |                                                        |                                                                                                    |                                                                                                    |                                                                                                    |                                                                                                    |                                                                                                    |                                                                                                    |                                                                                                    |
| ζ 📄 [                                                                                                    | <b>B</b> . 13                                                                                                    | Nach oben                                                                                                    | $\rightarrow$                                                                                                    |                                                                                                    |                                                        |                                                                                                    |                                                                                                    |                                                                                                    |                                                                                                    |                                                                                                    |                                                                                                    |                                                                                                    |
| Ändern Lö                                                                                                    | ischen 🤇                                                                                                    | Nach unten                                                                                                    | Aktualisieren                                                                                                    | Gestalten                                                                                                    | Ta                                                     | belle                                                                                                    |                                                                                                    |                                                                                                    |                                                                                                    |                                                                                                    |                                                                                                    |                                                                                                    |
| Neu / Re                                                                                                    | arheiten                                                                                                    | 5                                                                                                    | Wert                                                                                                    | HTML-Beschreit                                                                                                    | hung Si                                                | v uche                                                                                                    |                                                                                                    |                                                                                                    | ~                                                                                                    |                                                                                                    |                                                                                                    |                                                                                                    |
| Ned y be                                                                                                    |                                                                                                    |                                                                                                    | Weit                                                                                                    | - THINE DESCRICE                                                                                                    | build                                                  |                                                                                                    |                                                                                                    |                                                                                                    |                                                                                                    |                                                                                                    |                                                                                                    |                                                                                                    |
| ttform-Artikel)                                                                                                    | 1501                                                                                                    |                                                                                                    |                                                                                                    |                                                                                                    |                                                        | 🗉 🥥 🗧                                                                                                    |                                                                                                    |                                                                                                    | E                                                                                                    | instell-Option and                                                                                                    | ern                                                                                                    | ? 🖪 🗆 🗡                                                                                                    |
| Inummer                                                                                                    | 17-7                                                                                                    | Fu                                                                                                    | ure Cola                                                                                                    |                                                                                                    |                                                        | Erfassung                                                                                                    | Hilfe                                                                                                    |                                                                                                    |                                                                                                    |                                                                                                    |                                                                                                    |                                                                                                    |
| pegriff                                                                                                    | FUTURE                                                                                                    |                                                                                                    |                                                                                                    |                                                                                                    |                                                        | $\bigcirc$                                                                                                    | $\otimes$                                                                                                    | 6                                                                                                    | $\rightarrow$                                                                                                    |                                                                                                    |                                                                                                    | A                                                                                                    |
| ezeichnung                                                                                                    | Future C                                                                                                    | DIA                                                                                                    |                                                                                                    |                                                                                                    |                                                        | Speichern                                                                                                    | Verwerfen                                                                                                    | Aktua                                                                                                    | lisieren                                                                                                    |                                                                                                    | Einfügen                                                                                                    | Text                                                                                                    |
| ell-Optionen                                                                                                    | Kategorien                                                                                                    | / Eigenschaften                                                                                                    | Beschreibung                                                                                                    | Bilder-Vorschau                                                                                                    | Memo                                                   | & schließen<br>Aktio                                                                                                    | nen                                                                                                    | w                                                                                                    | ert H                                                                                                    | ITML-Beschreibur                                                                                                    | g Zwischenablage                                                                                                    |                                                                                                    |
| ell-Optionen                                                                                                    |                                                                                                    |                                                                                                    |                                                                                                    |                                                                                                    |                                                        | Figonschaften                                                                                                    |                                                                                                    | 2                                                                                                    | Lagorborta                                                                                                    | .d                                                                                                    |                                                                                                    |                                                                                                    |
| ľ                                                                                                    |                                                                                                    |                                                                                                    |                                                                                                    |                                                                                                    |                                                        | Plattform-Art                                                                                                    | ikel-ID                                                                                                    | 1501                                                                                                    | 17-7 Future                                                                                                    | Cola                                                                                                    |                                                                                                    |                                                                                                    |
| Einstell-Op                                                                                                    | ntion<br>reit                                                                                                    |                                                                                                    |                                                                                                    | Wert                                                                                                    |                                                        |                                                                                                    |                                                                                                    |                                                                                                    |                                                                                                    | Cold                                                                                                    |                                                                                                    |                                                                                                    |
| 2 Lagerbest                                                                                                    | tand                                                                                                    |                                                                                                    |                                                                                                    | 145                                                                                                    |                                                        | Einstell-Optio                                                                                                    | n Selekt                                                                                                    | ionen Mer                                                                                                    | no Info                                                                                                    |                                                                                                    |                                                                                                    |                                                                                                    |
|                                                                                                    |                                                                                                    |                                                                                                    |                                                                                                    |                                                                                                    |                                                        | Wert für Lag                                                                                                    | erbestand                                                                                                    |                                                                                                    |                                                                                                    |                                                                                                    |                                                                                                    |                                                                                                    |
|                                                                                                    |                                                                                                    |                                                                                                    |                                                                                                    |                                                                                                    |                                                        | Wert                                                                                                    |                                                                                                    | 145                                                                                                    |                                                                                                    |                                                                                                    |                                                                                                    |                                                                                                    |
|                                                                                                    |                                                                                                    |                                                                                                    |                                                                                                    |                                                                                                    |                                                        | Aktualisien                                                                                                    | ungsstufe                                                                                                    | Uber Akt                                                                                                    | Jalisierungsla                                                                                                    | JT                                                                                                    |                                                                                                    | ·                                                                                                    |
|                                                                                                    |                                                                                                    |                                                                                                    |                                                                                                    |                                                                                                    | -                                                      | Information a                                                                                                    | zur Werteii                                                                                                   | ngabe                                                                                                    |                                                                                                    |                                                                                                    |                                                                                                    |                                                                                                    |
|                                                                                                    |                                                                                                    |                                                                                                    |                                                                                                    |                                                                                                    |                                                        |                                                                                                    |                                                                                                    |                                                                                                    |                                                                                                    |                                                                                                    |                                                                                                    |                                                                                                    |
|                                                                                                    |                                                                                                    |                                                                                                    |                                                                                                    |                                                                                                    |                                                        |                                                                                                    |                                                                                                    |                                                                                                    |                                                                                                    |                                                                                                    |                                                                                                    |                                                                                                    |
|                                                                                                    |                                                                                                    |                                                                                                    |                                                                                                    |                                                                                                    |                                                        |                                                                                                    |                                                                                                    |                                                                                                    |                                                                                                    |                                                                                                    |                                                                                                    |                                                                                                    |
| ***                                                                                                    |                                                                                                    |                                                                                                    |                                                                                                    |                                                                                                    |                                                        |                                                                                                    |                                                                                                    |                                                                                                    |                                                                                                    |                                                                                                    |                                                                                                    |                                                                                                    |
| form                                                                                                    |                                                                                                    |                                                                                                    |                                                                                                    |                                                                                                    |                                                        | Anzeigeposit                                                                                                    | ion                                                                                                    |                                                                                                    |                                                                                                    |                                                                                                    |                                                                                                    |                                                                                                    |
|                                                                                                    |                                                                                                    |                                                                                                    |                                                                                                    |                                                                                                    |                                                        | Zuordnung                                                                                                    | gsnummer                                                                                                    | 2                                                                                                    |                                                                                                    |                                                                                                    |                                                                                                    |                                                                                                    |
| ) Info:<br>Das He                                                                                                    | ranzieh                                                                                                    | en des Best                                                                                                    | andes erfol                                                                                                    | gt über eine                                                                                                    | bereits I                                              | belegte For                                                                                                    | rmel in o                                                                                                    | den Einst                                                                                                    | ell-Optio                                                                                                    | nen für den                                                                                                    | Lager-Bestand                                                                                                    |                                                                                                    |
| ) Info:<br>Das He<br>Weite<br>Die For<br>EIGENS                                                                                                    | ere H<br>mel für d<br>SCHAF                                                                                                    | en des Best<br>Iinweist<br>die Übernat<br>FEN unter d                                                                                                    | andes erfol<br>e einble<br>ume der Lag<br>em Eintrag                                                                                                    | gt über eine<br>enden<br>lerbestand-lu<br>für "Lagerbe                                                                                                    | bereits l<br>nfo in de                                 | belegte For<br>en Plattform<br>bereits stan                                                                                                    | rmel in o<br>n-Artikel<br>idardmä                                                                             | den Einst<br>ist im Be<br>ßig eing                                                                                                    | ell-Optio<br>ereich: E-<br>epflegt u                                                                                                    | nen für den<br>COMMERC<br>nd kann an                                                                                                    | Lager-Bestand<br>CE - AMAZON -<br>dieser Stelle z.                                                                                              | Register:<br>B. eingesehen werc                                                                                                    |
| ) Info:<br>Das He<br>Weite<br>Die For<br>EIGENS<br>E-Commerc                                                                                                    | eranziehe<br>ere H<br>mel für (<br>SCHAF                                                                                                    | en des Best<br>linweis<br>die Übernat<br>FEN unter d                                                                                                    | andes erfol<br>e einble<br>ame der Lag<br>em Eintrag                                                                                                    | gt über eine<br>Inden<br>erbestand-li<br>für "Lagerbe<br>eien teenstanden<br>gesching                                                                                                    | bereits I<br>nfo in de<br>estand" b                    | belegte For<br>en Plattform<br>bereits stan                                                                                                    | rmel in o<br>n-Artikel<br>dardmä                                                                              | den Einst<br>ist im Be                                                                                                    | ell-Optio<br>ereich: E-<br>epflegt u                                                                                                    | nen für den<br>COMMERC<br>nd kann an                                                                                                    | Lager-Bestand<br>CE - AMAZON -<br>dieser Stelle z.                                                                                              | Register:<br>B. eingesehen werc                                                                                                    |
| ) Info:<br>Das He<br>Weite<br>Die For<br>EIGENS<br>E-Commerc<br>Schuddl<br>Eacted                                                                                                    | eranziehe<br>ere H<br>mel für o<br>SCHAF                                                                                                    | en des Best<br>linweis<br>die Übernah<br>rEN unter d                                                                                                    | andes erfol<br>e einble<br>ume der Lag<br>em Eintrag                                                                                                    | gt über eine<br>enden<br>erbestand-li<br>für "Lagerbe<br>orin Egenschaften ×<br>Bezeichnung                                                                                                    | bereits l<br>nfo in de<br>estand" b                    | belegte For<br>en Plattform<br>bereits stan                                                                                                    | rmel in o<br>n-Artikel<br>idardmä                                                                             | den Einst<br>ist im Be                                                                                                    | ell-Optio<br>preich: E-<br>epflegt un                                                                                                    | nen für den<br>COMMERC<br>nd kann an                                                                                                    | Lager-Bestand<br>E - AMAZON -<br>dieser Stelle z.                                                                                               | Register:<br>B. eingesehen werc                                                                                                    |
| Info:<br>Das He<br>Die For<br>EIGENS<br>E-Commerc<br>Schudi<br>Berteht<br>Werther<br>Werther<br>Berteht                                                                                                    | eranzieho<br>ere F<br>mel für o<br>SCHAF                                                                                                    | en des Best<br>linweise<br>die Übernah<br>TEN unter d                                                                                                    | andes erfol<br>e einble<br>ume der Lag<br>em Eintrag<br>Suchbegiff<br>Art Ber<br>M Lag                                                                                                    | gt über eine<br>enden<br>erbestand-lu<br>für "Lagerbe<br>crier Egenchetten ×<br>Beechnung<br>loger<br>ichnung L<br>retestand                                                                                                    | bereits l<br>nfo in de<br>estand" b                    | belegte For<br>en Plattform<br>bereits stan                                                                                                    | rmel in o<br>n-Artikel<br>idardmä                                                                             | den Einst<br>ist im Be<br>ißig eing                                                                                                    | ell-Optio<br>preich: E-<br>epflegt u                                                                                                    | nen für den<br>COMMERC<br>nd kann an                                                                                                    | Lager-Bestand<br>CE - AMAZON -<br>dieser Stelle z.                                                                                              | Register:<br>B. eingesehen werc                                                                                                    |
| Info:<br>Das He<br>Weite<br>Die For<br>EIGENS<br>E-Commerc<br>Schadel<br>Dierbit<br>E-Commerc<br>E-Commerc<br>E-Comm                                                                                                    | eranzieho<br>ere F<br>mel für o<br>SCHAF                                                                                                    | en des Best<br>linweist<br>die Übernah<br>FEN unter d<br>Nummer                                                                                                    | andes erfol<br>e einble<br>me der Lag<br>em Eintrag<br>suchbegriff<br>Ant Bes<br>W Lag<br>Mar Met                                                                                                    | gt über eine<br>enden<br>für "Lagerbe<br>für "Lagerbe<br>eine<br>liger<br>ehenden<br>eheng                                                                                                    | bereits I<br>nfo in de<br>estand" b                    | belegte For<br>en Plattform<br>bereits stan                                                                                                    | rmel in o<br>n-Artikel<br>dardmä                                                                              | den Einst<br>ist im Be<br>ißig eing                                                                                                    | ell-Optio<br>ereich: E-<br>epflegt un<br>(Uber Forme)                                                                                                    | nen für den<br>COMMERC<br>nd kann an                                                                                                    | Lager-Bestand<br>CE - AMAZON -<br>dieser Stelle z.                                                                                              | Register:<br>B. eingesehen werc                                                                                                    |
| Info:<br>Das He<br>Weit<br>Die For<br>EIGENS<br>E-Commerc<br>Schuld<br>Bearden<br>Uberblic<br>Uberblic<br>Uberblic<br>Uberblic<br>Uberblic<br>Bearden<br>Bearden<br>Uberblic<br>Bearden<br>Bearden<br>Beard                                                                                                    | eranzieho<br>ere H<br>mel für<br>SCHAF <sup></sup><br>e<br>ad<br>ad<br>sunsschlutzen<br>k. Platformen.<br>Dokumente.                                                                                                    | en des Best<br>linweist<br>die Übernah<br>TEN unter d<br>Nummer<br>Nummer                                                                                                    | andes erfol<br>e einble<br>me der Lag<br>em Eintrag<br>Suchbryff<br>Art Ben<br>M Lag<br>Hife<br>Hife<br>M                                                                                                    | gt über eine<br>enden<br>erbestand-li<br>für "Lagerbe<br>Beechnag<br>lager<br>lichung s<br>Beechnag<br>lager<br>erbestand<br>Erbestand<br>E          | bereits I                                              | celegte For<br>en Plattform<br>pereits stan                                                                                                    | rmel in o<br>n-Artikel<br>dardmä                                                                              | den Einst<br>ist im Be<br>ißig eing                                                                                                    | ell-Optio                                                                                                    | COMMERC<br>nd kann an                                                                                                    | Lager-Bestand<br>CE - AMAZON -<br>dieser Stelle z.                                                                                              | Register:<br>B. eingesehen werc                                                                                                    |
| Info:<br>Das He<br>Weite<br>Die For<br>EIGENS<br>E-Commerc<br>Schaubi<br>Merkic<br>Merkic<br>Merkic<br>Merkic<br>Anize P                                                                                                    | eranzieho<br>ere +<br>mel für (<br>SCHAF <sup>-</sup><br>e<br>and Stotture de<br>und Stotture de<br>de Statumdaten<br>& Patriomen,<br>Dokumente.                                                                                                    | en des Best<br>linweis<br>die Übernah<br>TEN unter d<br>Nummer<br>Datei Erfas<br>Speichen<br>& chiefer of                                                                                                    | andes erfol<br>e einble<br>ame der Lag<br>em Eintrag                                                                                                    | gt über eine<br>enden<br>erbestand-li<br>für "Lagerbe<br>bezichung<br>ber<br>bezichung<br>ber<br>konung k<br>retestand<br>erbestend<br>ber<br>bezichung<br>ber<br>konung k<br>testend<br>erbestand-li<br>stationer<br>bezichung<br>ber<br>bezichung<br>ber<br>bezichung<br>ber<br>bezichung<br>bezichung<br>bezi | bereits I<br>nfo in de<br>estand" b                    | en Plattform<br>bereits stan                                                                                                    | rmel in o<br>n-Artikel<br>adardmä                                                                             | den Einst<br>ist im Be<br>ißig eing                                                                                                    | ell-Optio<br>ereich: E-<br>epflegt un<br>(berefamel)<br>stations<br>Aktionen                                                                                                    | nen für den<br>COMMERC<br>nd kann an                                                                                                    | Lager-Bestand<br>CE - AMAZON -<br>dieser Stelle z.                                                                                              | Suchbegriff                                                                                                    |
| Info:<br>Das He<br>Weitu<br>Die For<br>EIGENS<br>E-Commerc<br>Schadd<br>Ablid-<br>Bearbeit<br>Oberbid-<br>Arket, E<br>Oberbid-<br>Arket, E<br>a. Amagon                                                                                                    | eranzieho<br>ere F<br>mel für o<br>SCHAF                                                                                                    | en des Best<br>linweis<br>die Übernah<br>FEN unter d<br>Nummer<br>Date Effet<br>Speichen<br>de schliefen<br>Art                                                                                                    | andes erfol<br>e einble<br>ame der Lag<br>em Eintrag<br>Art ere<br>Sichbeyiff<br>Art ere<br>Sichbeyiff<br>Art ere<br>Sichbeyiff<br>Art ere<br>Sichbeyiff<br>Entel-Option                                                                                                    | gt über eine<br>enden<br>erbestand-li<br>für "Lagerbe<br>orien Egenschaften ×<br>Bezichnung<br>Inger<br>erbestand<br>Erbestand<br>Erb                | bereits I<br>nfo in de<br>estand" b                    | zandern ? (<br>Systemverg                                                                                                    | rmel in o<br>n-Artikel<br>adardmä                                                                             | den Einst<br>ist im Be<br>ßig eing                                                                                                    | ell-Optio<br>ereich: E-<br>epflegt un<br>worgsbe-Wett<br>(Uber Formel)<br>statum<br>Assicht<br>Verwerfen<br>Verwerfen<br>Verwerfen<br>Verwerfen                                                                                                    | COMMERC<br>nd kann an                                                                                                    | Lager-Bestand<br>CE - AMAZON -<br>dieser Stelle z.                                                                                              | Register:<br>B. eingesehen werc                                                                                                    |
| Info:<br>Das He<br>Weite<br>Die For<br>EIGENS<br>E-Commerc<br>Schadel<br>E-Commerc<br>Schadel<br>Die for<br>Eigens<br>Arkie<br>Uberbic<br>Die for<br>Arkie<br>Eigens                                                                                                    | eranzieho<br>ere F<br>mel für o<br>SCHAF                                                                                                    | en des Best<br>linweiso<br>die Übernah<br>FEN unter d<br>Nummer<br>Nummer<br>& chiefen<br>Art<br>Nummer                                                                                                    | andes erfol<br>e einble<br>ame der Lag<br>em Eintrag<br>Suchbegriff<br>Art Bez<br>Suchbegriff<br>Art Bez<br>Suchbegriff<br>Entel-Option<br>Entel-Option                                                                                                    | gt über eine<br>enden<br>erbestand-li<br>für "Lagerbe<br>orien Egenchaften ×<br>Bezeichnung<br>Ibage<br>erbestand<br>i Soperen<br>Soperen<br>Zwischenelbage                                                                                                    | bereits l                                              | belegte For<br>en Plattform<br>bereits stan                                                                                                    | rmel in o<br>n-Artikel<br>dardmä                                                                              | den Einst<br>ist im Be<br>ßig eing                                                                                                    | ell-Optio<br>ereich: E-<br>epflegt un<br>(Uber Formel)<br>statum<br>(Uber Formel)<br>statum<br>(Uber Formel)<br>statu | nen für den<br>COMMERC<br>nd kann an                                                                                                    | Lager-Bestand                                                                                                    | Register:<br>B. eingesehen werc<br>Suchbegoff<br>7 (2)<br>F K U P A K E F<br>F K U P A K E F<br>F K U P A K E F<br>Tet                                                                                                    |
| Info:<br>Das He<br>Weite<br>Die For<br>EIGENS<br>E-Commerc<br>Schudd<br>Madder<br>Attade<br>Attade<br>Attade<br>Attade<br>Attade<br>Attade<br>Attade<br>Attade<br>Attade<br>Attade<br>Attade<br>Attade<br>Attade<br>Attade<br>Attade<br>Attade<br>Attade<br>Attade<br>Attade<br>Attade<br>Attade                                                                                                    | eranzieho<br>ere F<br>mel für o<br>SCHAF                                                                                                    | en des Best<br>linweisc<br>die Übernah<br>TEN unter d<br>Kummer<br>Datei Erfas<br>Suchkegriff<br>Bezichnung                                                                                                    | andes erfol<br>e einble<br>ame der Lag<br>em Eintrag<br>Suchbegriff<br>Art Ber<br>Mile<br>Eintel-Opton<br>Eintel-Opton                                                                                                    | gt über eine<br>enden<br>erbestand-lu<br>für "Lagerbe<br>ofer Eigenschafter ×<br>Beechung<br>ischnung L<br>rbest<br>ischnung L<br>ischneider<br>Eigen Köpiern<br>Zwischenablage                                                                                                    | bereits I                                              | en Plattform<br>en Plattform<br>pereits stan                                                                                                    | rmel in o<br>n-Artikel<br>dardmä                                                                              | den Einst<br>ist im Be<br>ißig eing:<br>x con<br>sein<br>felde                                                                                                    | ell-Optio                                                                                                    | nen für den<br>COMMERC<br>nd kann an<br>Felder<br>Felder<br>ten kanskehrt=22<br>rden ketsungebe "145"                                                                                                    | Lager-Bestand<br>CE - AMAZON -<br>dieser Stelle z.                                                                                              | Register:<br>B. eingesehen werc<br>Suchbegriff<br>? ca<br>Segee UI 9 - K K H<br>F K U P - K K H<br>Text<br>LWefMge-, Art.Lag.VerfMge-)                                                                                                    |
| Info:<br>Das He<br>Weit<br>Die For<br>EIGENS<br>E-Commerc<br>Schudi<br>Merdie<br>Uberdie<br>Uberdie<br>Uberdie<br>Eigensch                                                                                                    | eranzieho<br>ere F<br>mel für o<br>SCHAF                                                                                                    | en des Best<br>linweisc<br>die Übernat<br>rEN unter of<br>Nummer<br>Nummer<br>Suchleifen<br>Suchleifen<br>Besichnung<br>Definition Se                                                                                                    | andes erfol<br>e einble<br>me der Lag<br>em Eintrag<br>Kate<br>Sochbegriff<br>Art Beze<br>Mi Beze<br>Sochbegriff<br>Art Beze<br>Sochbegriff<br>Entel-Option<br>Entel-Option<br>Lagerbettand<br>ektionen Gegent F                                                                                                    | gt über eine<br>enden<br>terbestand-lu<br>für "Lagerber<br>eichung \u00e4<br>Bereichung \u00e4<br>(baren beschneiden<br>Content of the second<br>terbestand<br>Ereichung \u00e4<br>(baren beschneiden<br>Uschenablage<br>terme Info                                                                                                    | bereits I                                              | concepte For<br>en Plattform<br>pereits stan                                                                                                    | n-Artikel<br>dardmä                                                                                           | den Einst<br>ist im Be<br>ißig eing<br>Keiner<br>Felde                                                                                                    | ell-Optio                                                                                                    | Hilfe<br>Einfügen Löckhen<br>Felder<br>Is=10° sArt.AnikelArt[=2]                                                                                                    | Lager-Bestand<br>2E - AMAZON -<br>dieser Stelle z.<br>Feldedez.<br>Enfogen Ausschneiden<br>Zwischenablage<br>==2) And Not -Art.FerAntics*, Art: | Register:<br>B. eingesehen werc                                                                                                    |
| Info:<br>Das He<br>Weit<br>Die For<br>EIGENS<br>E-Commerc<br>© Uterbit<br>Uterbit<br>Uterbit<br>Querbit<br>Querbit<br>Querbit                                                                                                    | eranzieho<br>ere H<br>mel für o<br>SCHAF <sup>-1</sup><br>e<br>M<br>M<br>M<br>M<br>M<br>M<br>M<br>M<br>M<br>M<br>M<br>M<br>M<br>M<br>M<br>M<br>M<br>M                                                                                                    | en des Best<br>linweiso<br>die Übernat<br>FEN unter d<br>Nummer<br>Datei Erfeet<br>Datei Erfeet<br>Schliegen<br>Art<br>Nummer<br>Suchbegriff<br>Bezichnung<br>Definition Sc                                                                                 | andes erfol<br>e einble<br>me der Lag<br>em Eintrag<br>suchbegriff<br>Art ere<br>W Lag<br>buick Verwerfen<br>Eintel-Option<br>Lagerbestand<br>ettionen Gesperrt 1<br>Source 2                                                                                                    | gt über eine<br>erbestand-lu<br>für "Lagerbe<br>erbestand-lu<br>für "Lagerbe<br>erbestand<br>ison<br>Esencharge<br>ison<br>Esencharge<br>iso                                                                                                    | bereits I                                              | En Plattform<br>Dereits stan                                                                                                    | rmel in o<br>n-Artikel<br>dardmä                                                                              | den Einst<br>ist im Be<br>ißig eing<br>köig eing<br>sei<br>sei<br>Sei<br>Edd<br>Solo<br>Felde                                                                                                    | ell-Optio                                                                                                    | Hilfe<br>Einfogen Loschen<br>refer. Testaurgabe "145"<br>Trigen Testaurgabe "145"                                                                                                    | Lager-Bestand<br>CE - AMAZON -<br>dieser Stelle z.                                                                                              | Register:<br>B. eingesehen werd<br>Suchbegriff<br>?<br>Suchbegriff<br>?<br>Suchbegriff<br>?<br>Suchbegriff<br>?                                                                                                    |
| Info:<br>Das He<br>Weite<br>Die For<br>EIGENS<br>E-Commerc<br>Schaubi<br>Methic<br>Methic<br>Artikel I<br>a Amazo<br>Egenetic                                                                                                    | eranzieho<br>ere H<br>mel für s<br>SCHAF <sup></sup><br>e<br>ad<br>di<br>sourschuter de<br>sourschuter<br>s, Patforme,<br>oosonotte<br>s, Patforme,<br>oosonotte<br>s, oosonotte<br>s, oosonotte<br>s, | en des Best<br>linweiso<br>die Übernah<br>TEN unter of<br>Nummer<br>Detei Erfas<br>Schliefen<br>Aut<br>Nummer<br>Suchbegriff<br>Bezeichnung<br>Definition Se<br>Feidart<br>Vorgabe-Wer                                                                      | andes erfol<br>e einble<br>me der Lag<br>em Eintrag<br>suchbeyff<br>Art Ben<br>Will Lag<br>Helfe<br>Einstel-Option<br>Lagebestand<br>Lagebestand<br>Editor Gespert 1                                                                                                    | gt über eine<br>enden<br>erbestand-li<br>für "Lagerbe<br>oren Egenchaften ×<br>Bezeichnung<br>Inger<br>ichnung s.<br>rebestand<br>Bezeichnung<br>Inger<br>ichnung s.<br>rebestand<br>ichnung s.<br>rebestand<br>ichnung s.<br>reb                                           | bereits I                                              | collegte For<br>en Plattform<br>bereits stan                                                                                                    | rmel in o<br>n-Artikel<br>adardmä<br>gabe<br>en bereitstellen<br>eldlange                                     | den Einst<br>ist im Be<br>ißig eing<br>ißig eing                                                                                                    | ell-Optio                                                                                                    | Hife<br>Einfügn Löschen<br>Felder<br>Is=10r «Art ArikelAnt]=21<br>rden. Testaugabe "145"<br>tg]<br>ptft5]                                                                                                    | Lager-Bestand<br>CE - AMAZON -<br>dieser Stelle z.                                                                                              | Register:<br>B. eingesehen werd<br>Suchbegiff<br>7 2<br>Register:<br>7 2<br>Register:<br>7 2<br>Register:<br>7 2<br>Register:<br>7 2<br>Register:<br>7 2<br>Register:<br>7 2<br>Register:<br>7 2<br>Register:<br>8 . eingesehen werd<br>7 2<br>Register:<br>8 . eingesehen werd<br>7 2<br>Register:<br>8 . eingesehen werd<br>7 2<br>Register:<br>8 . eingesehen werd<br>7 2<br>Register:<br>8 . eingesehen werd<br>7 2<br>Register:<br>8 . eingesehen werd<br>7 2<br>Register:<br>8 . eingesehen werd<br>8 . eingesehen werd<br>8 . einges                     |
| Info:<br>Das He<br>Weitu<br>Die For<br>EIGENS<br>E-Commerc<br>Ablid:<br>Control<br>Arkket<br>Beadete<br>Beadete<br>Beadete<br>Beadete<br>Beadete<br>Beadete<br>Beadete<br>Alking<br>Arkket<br>Beadete<br>Beadete<br>Beadete<br>Beadete<br>Alking<br>Arkket<br>Beadete<br>Beadete<br>Alking<br>Arkket<br>Beadete<br>Beadete<br>Be                                                                                                    | eranzieho<br>ere H<br>mel für o<br>SCHAF <sup>-1</sup><br>e<br>Mad Gatuer de<br>SCHAF <sup>-1</sup><br>e<br>Ariset,<br>haften Kategorien,<br>- Ariset,<br>haften Kategorien,<br>- Ariset,<br>haften Kategorien,                                                                                                    | en des Best<br>linweis<br>die Übernah<br>rEN unter c<br>Nummer<br>Date Effen<br>Art<br>Nummer<br>Suchbegriff<br>Betinkin Se<br>Wert<br>Feldart<br>Vorgabe-Wer<br>Forme für                                                                                  | andes erfol<br>e einble<br>ame der Lag<br>em Eintrag<br>suchbegiff<br>Art Ben<br>Wile<br>Suchbegiff<br>Art Ben<br>Wile<br>Eintel-Option<br>Eintel-Option<br>Eintel-Option<br>Eintel-Option<br>Eintel-Option<br>Eintel-Option<br>and<br>Eintel-Option<br>Eintel-Option<br>Eintel-Option<br>Eintel-Option<br>Eintel-Option<br>Eintel-Option                                                                                                    | gt über eine enden erbestand-li für "Lagerbe seine Bezichung bereinen ibgen bereinen bereinen                                                                                                    | bereits I<br>nfo in de<br>estand" b                    | collegte For<br>en Plattform<br>pereits stan                                                                                                    | rmel in o<br>n-Artikel<br>dardmä<br>gebe<br>en bereitstellen<br>Pflichtnabe<br>Pflichtnabe<br>Art er mit Vana | den Einst<br>ist im Be<br>ißig eing<br>x ein<br>feide<br>soft<br>Autor<br>Soch<br>Autor<br>Soch                                                                                                    | ell-Optio                                                                                                    | COMMERC<br>nd kann an<br>Hife<br>Einfügen Leschen<br>Felder<br>Hof kann angeleiter<br>Felder<br>refer<br>refe | Lager-Bestand<br>E - AMAZON -<br>dieser Stelle z.<br>Feldetor-<br>Eufoger<br>Xauschneider<br>Socieren<br>Zeichensbiege                          | Register:<br>B. eingesehen werd<br>Suchbegriff<br>7 3<br>P Segoe U 9 A A E F<br>F K Q P A A E F<br>F K Q P A A E F<br>Text<br>RiverfMge, -ArtLagVerfMge)<br>RiverfMge, -ArtLagVerfMge)                                                                                                    |
| Info:<br>Das He<br>Weitu<br>Die For<br>EIGENS<br>E-Commerc<br>Ablue<br>Ablue<br>Gertein<br>Beatelet<br>Beatelet<br>Be                                                                                                    | eranzieho<br>ere H<br>mel für o<br>SCHAF <sup>-1</sup><br>e<br>Mad Gatuer de<br>SCHAF <sup>-1</sup><br>e<br>Ariset, Patrome,<br>Documente,<br>Ariset,<br>Matter, Kategorien,<br>attirma                                                                                                    | en des Best<br>linweis<br>die Übernah<br>FEN unter c<br>Vummer<br>Nummer<br>Date Effet<br>Secichning<br>Definition Se<br>Wert<br>Feldart<br>Vorgabe-Wer<br>Forme für W                                                                                      | andes erfol<br>e einble<br>ame der Lag<br>em Eintrag<br>suchberiff<br>Art Ben<br>Wille<br>Suchberiff<br>and<br>Eintel-Option<br>Eintel-Option<br>Eintel-Option<br>Eintel-Option<br>Eintel-Option<br>and<br>Eintel-Option<br>Eintel-Option<br>Eintel-Option<br>Eintel-Option<br>Eintel-Option<br>Eintel-Option<br>Eintel-Option<br>Eintel-Option<br>Eintel-Option<br>Eintel-Option<br>Eintel-Option<br>Eintel-Option                                                                                                    | gt über eine<br>enden<br>erbestand-li<br>für "Lagerbe<br>Bezichung<br> bgr<br>Bezichung<br> bgr<br>ber<br>ber<br>ber<br>ber<br>ber<br>ber<br>ber<br>ber<br>ber<br>be                                                                                                    | bereits I<br>nfo in de<br>estand" b                    | coelegte For<br>en Plattform<br>pereits stan                                                                                                    | rmel in o<br>n-Artikel<br>dardmä<br>gebe<br>en bereitstellen<br>Pflichtnabe<br>Pflichtnabe<br>Art er mit Vana | ist im Be<br>Ißig eing<br>×<br>Find<br>Find | ell-Optio ereich: E- epflegt u  vorgebe-Wert (Uber Formet)  tug tug tug tug tug tug tug tug tug tu                                                                                                    | nen für den<br>COMMERC<br>nd kann an<br>Hilfe<br>Einfügen Leschen<br>Felder<br>refor. Testausgabe "145"<br>                                                                                                    | Lager-Bestand<br>E - AMAZON -<br>dieser Stelle z.<br>Feldeter-<br>Eufoger<br>Xuschneider<br>Segiern<br>Zwichenblage                             | Register:<br>B. eingesehen werd<br>Suchbegriff<br>? 3<br>Suchbegriff<br>? 3<br>Segee U 9 A A E F<br>F K Q P A A E F<br>F K Q P A E F<br>F K Q P A A E F<br>F K Q P A E F<br>F K Q P A E F<br>F K C A E F<br>F K Q P A E F<br>F K C A E F<br>F K C A E F K C A E F<br>F K C A E F K C A E F K C A E F K C A E F K C A E F K C A E F K C A E F K C A E F K C A E F K C A E F K C A E F K C A E F K C A E F K C A E F K C A E F K C A E F K C A E F K C A E F K C A E F K C A E   |
| Info:<br>Das He<br>Weite<br>Die For<br>EIGENS<br>E-Commerc<br>Schadd<br>Meine Fer<br>Arker<br>Berefet<br>Berefet<br>Berefet<br>Berefet<br>Meine Fer<br>Gewenner<br>Meine Fer                                                                                                    | eranzieho<br>ere H<br>mel für o<br>SCHAFT<br>e<br>augschluren de<br>ungschluren de<br>Aufler<br>beumette.<br>-<br>Aritiel<br>untern Kategorien,<br>tfirma                                                                                                    | en des Best<br>linweiso<br>die Übernah<br>FEN unter d<br>Nummer<br>Nummer<br>Date Ertes<br>Seichnen<br>At<br>Nummer<br>Seichnen<br>At<br>Nummer<br>Seichnen<br>Geschageff<br>Bezeichnung<br>Definition Se<br>Wert<br>Felart<br>Vorgebe-Wert<br>Formel für W | andes erfol<br>e einble<br>ame der Lag<br>em Eintrag<br>Art Ber<br>Mire<br>Einstel-Opton<br>Einstel-Opton<br>Einstel-Opton<br>Einstel-Opton<br>amer<br>tigerbestand<br>ektionen Gespert 1<br>Ganz Z<br>ant<br>Einstel-Opton                                                                                                    | gt über eine<br>enden<br>erbestand-lu<br>für "Lagerbe<br>cree Eigenchaften ×<br>Beechning<br>long ×<br>konschneiden<br>Tristen<br>Zwischenablage<br>tereo Info<br>Al Onteger) [Gar<br>contactanaslang=2/21 of 1                                                                                                    | bereits I<br>nfo in de<br>estand" b<br>genetatiedateur | E andom ? C                                                                                                    | eddange<br>Pflickingabe b<br>An doministration                                                                | den Einst<br>ist im Be<br>ißig eing<br>x<br>eiten<br>eiten<br>eiten<br>eiten<br>eiten<br>eiten                                                                                                    | ell-Optio ereich: E- epflegt un vergen- verden verden verd                                                                                                    | nen für den COMMERC nd kann an Hife Enfogen Loshen Fider riden. Tetsurgabe "145"                                                                                                    | Lager-Bestand                                                                                                    | Register:<br>B. eingesehen werd<br>Suchbegriff<br>7 3<br>P Segee U 9 A K E -<br>F K U 0 A K E =<br>F K U 0 A K E = F K E =<br>F K U 0 A K E =<br>F K U 0 A K E = F K E = F K E = F K E = F K E = F K E = F K E = F K E = F K E = F K E = F K E = F K E = F K E = F K E                     |
| Info:<br>Das He<br>Weite<br>Die For<br>EIGENS<br>E-Commerc<br>Schadel<br>Die for<br>Eigens<br>Abside<br>Die for<br>Eigens<br>Abside<br>Die for<br>Abside<br>Die for<br>Eigens<br>Abside<br>Die for<br>Eigens<br>Abside<br>Die for<br>Eigens<br>Abside<br>Eigens<br>Abside<br>Eigen                                                 | eranzieho<br>ere F<br>mel für (<br>SCHAF)<br>e<br>ad<br>ungschluren de<br>ungschluren<br>k Platformen<br>k Platformen<br>k Pla                                   | en des Best<br>linweise<br>die Übernah<br>FEN unter of<br>Verteinen<br>Seechnig<br>Detei Erfas<br>Seechnig<br>Deteiktion se<br>Vorgabe-Wer<br>Feldat<br>Vorgabe-Wer<br>Formel für Wer                                                                       | andes erfol<br>e einble<br>ame der Lag<br>em Eintrag<br>koteg<br>suchegriff<br>Art Ber<br>Wile<br>Einstel-Option<br>Einstel-Option<br>Einstel-Option<br>Einstel-Option<br>and<br>kotegert 1<br>Gang Z<br>and<br>kotegert 2<br>Gang Z<br>time Gang Z                                                                                                    | gt über eine enden erbestand-lu für "Lagerbe ofer Eigenschaften × Beechning logar ichning is ichning is ichning is ichnichten erbestand terbe Info (okt.Adda.slott=:2)=1 07                                                                                                    | bereits I                                              | L       A       F         L       A       F         L       A       F         L       A       F         L       A       F         L       A       F         L       F       F         V       F       F         V       F       F         V       F       F         V       F       F         V       F       F         V       F       F         V       F       F                                                                                                    | rmel in o                                                                                                    | den Einst<br>ist im Be<br>ßig eing<br>x<br>sei<br>sei<br>sei<br>sei<br>sei<br>sei<br>sei<br>sei<br>sei<br>sei                                                                                                    | ell-Optio                                                                                                    | Hilfe  Fider  Fider  rgg  ptfi2]                                                                                                    | Lager-Bestand                                                                                                    | Register:<br>B. eingesehen werc<br>Suchbegiff<br>? 3<br>Segee U 9 A A E -<br>F A U 9 A A E -<br>F A U 9 A A E - |
| Info:<br>Das He<br>Weite<br>Die For<br>EIGENS<br>E-Commerc<br>Schadel<br>Die Kor<br>Eigens<br>Abdie<br>Die Kor<br>Eigens<br>Abdie<br>Eigens<br>Abdie<br>Eigens<br>Abdie<br>Die Kor<br>Eigens<br>Abdie<br>Eigens<br>Abdie<br>Eigens<br>Eigens<br>Eigens<br>Abdie<br>Eigens<br>Abdie<br>Eigens<br>Abdie<br>Eigens<br>Abdie<br>Eigens<br>Abdie<br>Eigens<br>Abdie<br>Eigens<br>Abdie<br>Eigens<br>Abdie<br>Eigens<br>Abdie<br>Eigens<br>Abdie<br>Eigens<br>Abdie<br>Eigens<br>Eigens<br>Abdie<br>Eigens<br>Abdie<br>Eigens<br>Eigens<br>Eigens<br>Eigens<br>Eigens<br>Eigens<br>Eige | eranzieho<br>ere F<br>mel für o<br>SCHAF<br>e<br>au of Stutturen de<br>ungschutzen de<br>s Päälomente.<br>* Päälomente.<br>* Päälomente.<br>* Päälomente.<br>* Päälomente.<br>* Päälomente.<br>* Päälomente.<br>* Päälomente.<br>* Päälomente.<br>* Päälomente.<br>* Päälomente.<br>* Päälomente.<br>* Päälomente.<br>* Päälomente.                                                                                                    | en des Best<br>linweise<br>die Übernah<br>FEN unter of<br>Versteinen<br>kummer<br>Vorgeberten<br>kummer<br>Sechließen<br>Aut<br>Nummer<br>Sechließen<br>Aut<br>VorgeberWer<br>Feldat<br>VorgeberWer<br>Formel für Ve                                        | andes erfol<br>e einble<br>ame der Lag<br>em Eintrag<br>koteg<br>sochegriff<br>Art Ber<br>Will<br>Entel-Opton<br>Entel-Opton<br>Entel-Opton<br>Entel-Opton<br>and<br>Ganez<br>and<br>sochestand<br>ettonen Gespert<br>t<br>Entel-Opton<br>Entel-Opton<br>Ente | gt über eine enden erbestand-lu für "Lagerber ofer Eigenschafter > Beechning linger ichnung i. Trbestand  erbestand  erbe                                                                                                    | bereits I                                              | belegte For Plattform pereits stan  z andem (1,7,31) Fur (1,7,31) (1,7,31) (1,7, | rmel in o<br>n-Artikel<br>dardmä<br>gabe<br>en bereitstellen<br>Pflichtagsbe<br>Ann of mit Varia              | den Einst<br>ist im Be<br>ßig eing<br>×<br>Sei<br>Sei<br>Sei<br>Sei<br>Sei<br>Sei<br>Sei<br>Sei<br>Sei<br>Sei                                                                                                    | ell-Optio                                                                                                    | Hilfe<br>COMMERC<br>Ind kann an<br>Filfe<br>Enfogen Locken<br>Fider<br>Fider<br>reder. Testausgabe "145"<br>mg]<br>mg]                                                                                                    | Lager-Bestand                                                                                                    | Register:<br>B. eingesehen werc<br>suchbegriff<br>? 3<br>Segee U 9 - A = = =<br>F K U 0 - A = = =<br>Tet<br>RWeffMge, -ArtLag VerfMge)<br>Kein Feld selektiert<br>Ed-Feldname<br>Feldzichen<br>Deimalstellen                                                                                                    |

Nachdem Sie einen oder mehrere Plattform-Artikel in büro+ für Amazon bearbeitet oder neu erstellt haben, erscheint im Status betroffener Plattform-Artikel ein "für Übertragung vorgemerkt"-Symbol.

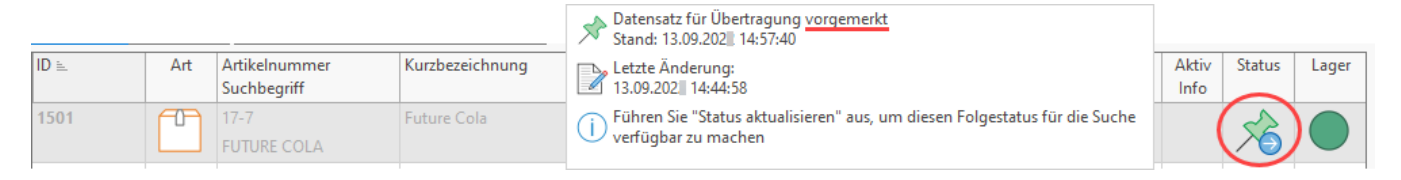

## 3) NEU: Übertragung an die Plattform: AMAZON über Bereichs-Aktionen

Die Artikel werden über die Bereichsaktion "Aktualisierungslauf" an den Marktplatz übermittelt.

## Übertragung der von Amazon benötigten Informationen an den Marktplatz

Navigieren Sie in den Bereich: E-COMMERCE - AMAZON - Register: AMAZON-ARTIKEL - Schaltfläche: WEITERE - BEREICHS-AKTIONEN. In diesem Schritt werden die aktualisierten Werte geänderter Plattform-Artikel für den Marktplatz Amazon hochgeladen.

| \ominus 🗢                                       |                                                                                                    |            |                              |                     |
|-------------------------------------------------|----------------------------------------------------------------------------------------------------|------------|------------------------------|---------------------|
| Datei <b>Start</b> Übergeben/Auswerten          | Ansicht Hilfe                                                                                                    |            |                              |                     |
| Schaubild                                       | ↓       ↓       Status aktualisieren         ↓       ↓       ↓         Weitere       ↓       ↓         ↓       ↓       ↓ | ren 📮      | T2<br>Kalender Internet      | Verwalten Parameter |
| Überblick Neu / Bearbeiten                      | Status aktualisieren                                                                                                    | G.         | Kommunikation                | Verweise            |
| E-Commerce                                      | → Werte aktualisieren                                                                                                    | -Artikel × | Kategorien Eigenscha         | ften                |
| Schaubild<br>Abläufe und Strukturen der         | Manuell synchronisieren     Bereich     Plattform-Artikel anlegen                                                        | elnummer   | Suchbegriff                  | Kurzbezeichnung     |
| Überblick / Stammdaten                          | Bereichs-Aktionen                                                                                                    | Art        | Artikelnummer<br>Suchbegriff |                     |
| Überblick, Plattformen, Artikel, Dokume         | × bereich löschen                                                                                                    |            | 17-7<br>FUTURE COLA          |                     |
| Amazon<br>Amazon-Artikel, Eigenschaften, Katego | ien,                                                                                                    |            |                              |                     |

Wählen Sie den Bereich der zu übertragenden Plattform-Artikel aus.

| Image: Serie characteristic state     Wählen Sie einen Bereich aus:     Bereichsauswahl     Nur ausgewählte Datensätze (Anzahl 1)     Bereich frei angeben     Bereich   Sortierung   Amazon-Artikel nach Artikelnummer   Von   Bis   Bereichsfilter | 💠 microtech |
|----------------------------------------------------------------------------------------------------|-------------|
| Bereich<br>Sortierung Amazon-Artikel nach Artikelnummer<br>Von<br>Bis<br>Bereichsfilter                                                                                                    |             |
|                                                                                                    |             |
| Alle ausgewählten Filter müssen gültig sein                                                                                                    |             |

## Auswahl: Aktualisierungslauf mit anschließender Übertragung an Amazon

Zunächst sollte:

- 1. Ein Aktualisierungslauf für die Plattform-Artikel durchgeführt werden (es stehen drei Kennzeichen zur Verfügung)
- 2. Im Anschluss an den Aktualisierungslauf erfolgt die Übermittlung an Amazon

Nachfolgende Auswahl sollte gewählt werden:

- Aktualisierungslauf für Wert der Eigenschaften von Plattform-Artikel: Wenn im Stammartikel Änderungen vorgenommen wurden, werden diese über den Aktualisierungslauf aus dem Stammartikel in den Plattform-Artikel übernommen. Diese Auswahl aktualisiert alle Werte von Einstell-Optionen, die als Aktualisierungsstufe die Auswahl "Über Aktualisierungslauf" eingestellt haben (wie z. B. den Lagerbestand) und sollte entsprechend regelmäßig zur Aktualisierung ausgeführt werden
- Plattform-Artikel an die Plattform übermitteln: Die über microtech büro+ übertragbaren Informationen wie SKU, Preis (aus den Artikel-Stammdaten) sowie die im Plattform-Artikel gepflegten Attribute wie Mindestbestellmenge und Bearbeitungszeit werden in Richtung Amazon synchronisiert. Das Attribut: "Lagerbestand" lässt sich für MFN-Artikel ebenfalls über die Attribute pflegen und an Amazon hochladen. Für FBA-Artikel darf kein Lagerbestand übertragen werden und auch kein entsprechendes Attribut im Plattform-Artikel vorhanden sein!

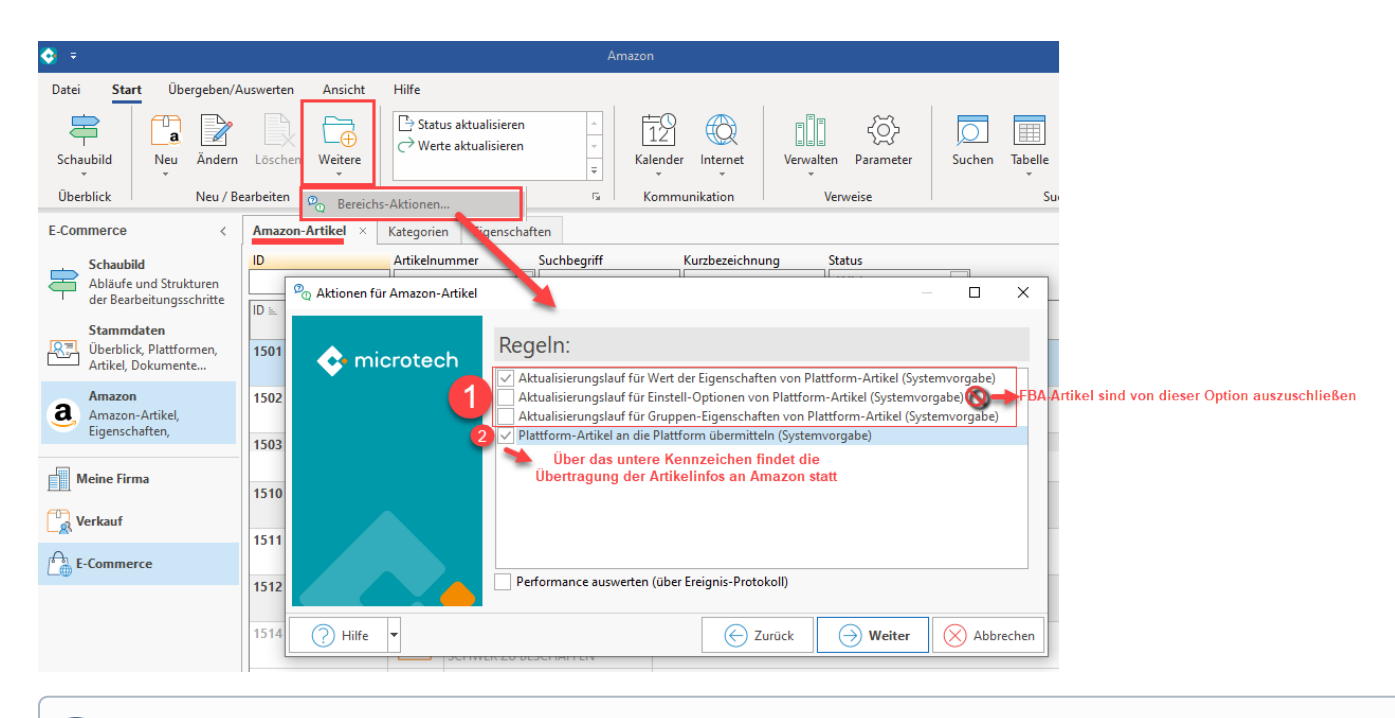

#### Info:

Über das Ereignis-Protokoll erhalten Sie Informationen zu den erfolgreich übertragenen Artikeln und ggf. auch Hinweise auf mögliche Probleme und wie Sie diese beheben können.

Optional können auch folgende Werte aktualisiert werden:

 Aktualisierungslauf für Einstell-Optionen von Plattform-Artikel: Diese Aktion sorgt dafür, dass alle Eigenschaften aus dem gleichnamigen Register in alle von Bereichs-Aktion berücksichtigten Plattform-Artikel eingeladen werden. Diese werden durch die Aktion aus dem Register: EIGENSCHAFTEN in die Plattform-Artikel geschrieben.

### Beachten Sie:

FBA-Artikel sind explizit von dieser Option auszuschließen, da Lagerbestand für FBA-Artikel nicht übertragen werden darf!

Aktualisierungslauf für Einstell-Optionen von Plattform-Artikel (Systemvorgabe)

An dieser Stelle ist darauf zu achten, dass über diesen Punkt des Aktualisierungslaufs die entsprechende Einstell-Option: "Lagerbestand" nicht unbeabsichtigt in FBA-Artikeln eigeladen wird. Diese Einstell-Option darf bei FBA-Artikeln nicht vorhanden sein (weitere Infos: FBA: Lagerbestand NICHT übertragen).

Aktualisierungslauf für Gruppen-Eigenschaften von Plattform-Artikel

## 4) Technische Informationen zu den von Amazon benötigten Angaben

Über nachfolgende Tabelle möchten wir Ihnen den technischen Ablauf noch einmal verdeutlichen. Über die Aufklapp-Funktion in der Tabelle erhalten Sie weitere Bildhinweise, die noch einmal wiederholend den Ablauf aufzeigen.

#### Funktion:

• Es werden die Artikelnummer (SKU), Preise sowie die Einstell-Option für den Lagerbestand mittels der Übertragung über die microtech Cloud an Amazon gesendet. Diese übertragenen Informationen sind essentiell für Ihr Produkt-Listing.

| Technischer<br>Name | Fiktiver<br>Beispiel-<br>Wert | Weitere Informationen |
|---------------------|-------------------------------|-----------------------|
|---------------------|-------------------------------|-----------------------|

| sku                   | productSku2 | Artikelnummer:                                                                                                    | Artikelnummer:            |                                 |  |  |  |  |                                 |   |                |
|-----------------------|-------------|----------------------------------------------------------------------------------------------------|---------------------------|---------------------------------|--|--|--|--|---------------------------------|---|----------------|
| Stock Keeping<br>Unit |             | <ul> <li>Über die Artikelnummer des Produkts wird die Aktualisierung auf der Plattform vorgenommen, sodass über die Ve<br/>Artikel-Listing auf Amazon, Ihr Produkt korrekt zugeordnet werden kann. Die SKU muss der Artikelnummer im Art<br/>entsprechen.</li> </ul> |                           |                                 |  |  |  |  |                                 |   |                |
|                       |             | Bildhinweis einblenden                                                                                                    |                           |                                 |  |  |  |  |                                 |   |                |
|                       |             | 🗂 🥥 🗧                                                                                                    |                           | Artikel neu erfassen            |  |  |  |  |                                 |   |                |
|                       |             | Datei <b>Erfassung</b> Hilfe                                                                                                    |                           |                                 |  |  |  |  |                                 |   |                |
|                       |             | Speichern Quick Verwerfe<br>& schließen (Kopieren)                                                                                                    | n Ändern 🔂 Weitere 👻      | Einfügen X Ausschneiden         |  |  |  |  |                                 |   |                |
|                       |             | Aktionen                                                                                                    | Verkaufspreise            | Zwischenablage                  |  |  |  |  |                                 |   |                |
|                       |             | Artikelnummer PRODUCTSKU                                                                                                    | SKU korres<br>Artikelnur  | poniert mit <sub>Referenz</sub> |  |  |  |  |                                 |   |                |
|                       |             | Suchbegriff                                                                                                    | Warenw                    | irtschaft Barcode               |  |  |  |  |                                 |   |                |
|                       |             |                                                                                                    |                           |                                 |  |  |  |  | Art des Artikels Standardartike | • | Warengruppen-I |
|                       |             | Bezeichnung Steuer / Einheit / Kz                                                                                                    | Vk-Preise Lager Lieferant | ten Gebinde Provision / G       |  |  |  |  |                                 |   |                |
|                       |             | Bezeichnung <u>1</u><br>Kurzbezeichnung Nahe R                                                                                                    | hine Cola                 |                                 |  |  |  |  |                                 |   |                |
|                       |             | Nahe Rhine Cola                                                                                                    |                           |                                 |  |  |  |  |                                 |   |                |

| price |       |                                                                                                    |
|-------|-------|----------------------------------------------------------------------------------------------------|
|       | 99.99 | Preis:                                                                                                    |
|       |       | In den Vorgaben der Plattform bestimmen Sie, welcher Artikelpreis aus den Artikel-Stammdaten der Wawi herangezoge                                                                                                    |
|       |       |                                                                                                    |
|       |       | Bildhinweis einblenden                                                                                                    |
|       |       | Die Preisgruppe wird in den Vorgaben der Amazon-Plattform gewählt.                                                                                                    |
|       |       | 📸 🥏 🔻 🛛 Plattform-Datensatz ändern 🛛 ? 🖾 💶 🗙                                                                                                    |
|       |       | Datei Erfassung Hilfe                                                                                                    |
|       |       |                                                                                                    |
|       |       | Speichern Quick Verwerfen Einfügen Kuschen F K U V · A · E E                                                                                                    |
|       |       | Aktionen Zwischenablage Text ^                                                                                                    |
|       |       | Nummer     1     Image: Aktiv       Plattform-Typ     Amazon     Image: microtech Cloud verwenden                                                                                                    |
|       |       | Bezeichnung Amazon                                                                                                    |
|       |       | Bereich Vorgangserzeugung Status-Versandarten Einstellungen Spezifikationen Zugangsdaten Memo                                                                                                    |
|       |       | HTML-Vorlage                                                                                                    |
|       |       | Artikel-Beschreibung                                                                                                    |
|       |       | Artikelbild-Zuordnungen<br>Bild Artikel-Bild 1                                                                                                    |
|       |       | Artikelpreise                                                                                                    |
|       |       | Preisgruppe (StdPreis) In Vorgaben der Plattform wird bestimmt,<br>welche Preisgruppe herangezogen wird                                                                                                    |
|       |       | wantung te v                                                                                                    |
|       |       |                                                                                                    |
|       |       | Die Preise werden aus Ihren in der büro+ gepflegten Artikel-Stammdaten herangezogen.                                                                                                    |
|       |       |                                                                                                    |
|       |       | <sup>™</sup>                                                                                                    |
|       |       | Datai Estacrupa Hilfo                                                                                                    |
|       |       |                                                                                                    |
|       |       | $\bigcirc \qquad \bigcirc \qquad \bigcirc \qquad \bigcirc \qquad \bigcirc \qquad \bigcirc \qquad \bigcirc \qquad \bigcirc \qquad \bigcirc \qquad \bigcirc \qquad$                                                                                                    |
|       |       | Speichern     Quick     Verwerfen     Ändern     Weitere     Einfügen     Kausschneiden                                                                                                    |
|       |       | Speichern     Quick     Verwerfen       Aktionen     Verkaufspreise       Zwischenablage                                                                                                    |
|       |       | Date     Errassung     Fine       Image: Speichern & Quick Verwerfen & Schließen (Kopieren) Aktionen     Image: Standard & Meitere + Verkaufspreise     Image: Standard & Meitere + Verkaufspreise     Image: Standard & Meiteree                                                                                                    |
|       |       | Vater       Prassung       Printe         Vater       Prassung       Printe         Vater       Vater       Vater         Vater       Vater       Vater         Vater       Vater       <                                                                                                    |
|       |       | Date       Errassing       Fine         Image: Speichern & Quick       Verwerfen & Andern & Weitere + Kopieren & Löschen & Löschen & |
|       |       | Image: Speichern & Quick       Verwerfen & Andern & Weitere + Attionen       Image: Speichern & Quick & Verwerfen & Andern & Weitere + Attionen       Image: Speichern & Standard & Image: Standard & Image: Speichern & Verkaufspreise       Image: Speichern & Standard & Image: Speichern & Standard & Image: Speichern & Verkaufspreise       Image: Speichern & Standard & Image: Speichern & Standard & Image: Speichern & Standard & Verkaufspreise       Image: Speichern & Standard & Image: Speichern & Standard & Image: Standard & Image: Standardartikel       Image: Speichern & Standard & Image: Standard & Image: Standard & Image: Standardartikel       Image: Speichern & Standard & Image: Standardartikel       Image: Speichern & Standardartikel       Image: Speichern & Stand                                                                                                    |
|       |       | Date       Crassing       Fine         Image: Speichern       Quick       Verwerfen         Speichern       Quick       Verwerfen         Aktionen       Verkaufspreise       Zwischenablage         Artikelnummer       PRODUCTSKU2       Referenz         Suchbegriff       Barcode       Warengruppen-Nr.         Bezeichnung       Staudardartikel       Vk-Preise       Lager       Lieferanten       Gebinde       Provision / Gesperrt                                                                                                    |
|       |       | Date Crrassding     Image: Standard     Speichern   Quick   Verwerfen   & schließen   (Kopieren)   Aktionen   Verkaufspreise   Zwischenablage     Artikelnummer   PRODUCTSKU2   Suchbegriff   Art des Artikels   Standardartikel     Provision / Gespert     Nr. mindest Preis (€)                                                                                                    |
|       |       | Date Crrassing     Note     Speichern   Quick   Verwerfen   & schließen   (Kopieren)   Aktionen     Verkaufspreise   Zwischenablage     Artikelnummer   PRODUCTSKU2   Suchbegriff   Art des Artikels   Standardartikel     Verkaufspreise     Referenz   Bezeichnung   Steuer / Einheit / Kz   Vk-Preise   Lager   Lieferanten   Gebinde   Provision / Gespertt     Nr.     Nr.     Die Decienennen den Activele                                                                                                    |
|       |       | Oater       Errassung       Finite         Image: Speichern       Quick       Verwerfen         Autionen       Verkaufspreise       Image: Speichern         Aktionen       Verkaufspreise       Zwischenablage         Artikelnummer       PRODUCTSKU2       Referenz         Suchbegriff       Barcode       Barcode         Art des Artikels       Standardartikel       Warengruppen-Nr.         Bezeichnung       Steuer / Einheit / Kz       Vk-Preise       Lager         Nr.       mindest Preis (€)       Netto in US-\$         Std.       Preis in €       Die Preisgruppen der Artikel werden in der Warenwirtschaft gepflegt                                                                                                    |
|       |       | Vate Vrassung   Speichern Quick   Quick Verwerfen   Ändern Weitere   Ö Verkaufspreise   Zwischenablage     Artikelnummer   PRODUCTSKU2   Suchbegriff   Art des Artikels   Standardartikel     Verkeufspreise   Zwischenablage     Referenz   Barcode   Varengruppen-Nr.     Bezeichnung   Steuer / Einheit / Kz   Vk-Preise   Lager   Lieferanten   Gebinde   Provision / Gespertt   Nr.   mindest Preis (€)   Std.   Preis in €      Die Preisgruppen der Artikel werden in der Warenwirtschaft gepflegt                                                                                                    |
|       |       | Date: Crrassding     N:        O        O        O        O           O <b>Probability For Presselled Contents Content Content</b>                                                                                                    |
|       |       | Date Prince     Speichern Quick   Speichern Quick   Verwerfen Addine   Aktionen Weitere *   Verkaufspreise Zwischenablage     Artikelnummer PRODUCTSKU2   Suchbegriff Barcode   Art des Artikels Standardartikel     Verkaufspreise Warengruppen-Nr.     Bezeichnung Steuer / Einheit / Kz   Vk- Preise Lager   Lieferanten Gebinde   Provision / Gespertt   Nr. mindest Preis (€)   Std. Preis in €   Die Preisgruppen der Artikel werden in der Warenwirtschaft gepflegt   1                                                                                                    |

(!)

| stock             | 145 | Lagerbestand:                                                                                                    |
|-------------------|-----|----------------------------------------------------------------------------------------------------|
| Bea chte          |     | Der in Ihrer büro+ gepflegte Lagerbestand wird über eine Formel in der der entsprechenden Einstell-Option herangezoger geschrieben.                             |
| n<br>Sie:         |     | Diese Angabe ist für Amazon-Artikel wichtig, die Sie selbst versenden, sogenannte MFN-Artikel.                                                                  |
| FBA               |     | 1 Beachten Sie:                                                                                                    |
| -<br>Artik<br>el  |     | FBA-Artikel dürfen nicht die Eigenschaft/ Einstell-Option "Lagerbestand" führen, da diese über Amazon-La werden! Bitte beachten Sie dies bei Ihrer Datenpflege. |
| dürf<br>en<br>das |     | Weitere Hinweise dazu finden Sie im Hilfeeintrag: FBA: Lagerbestand NICHT übertragen.                                                                           |
| Attri             |     |                                                                                                    |
| nich<br>t         |     |                                                                                                    |
| führ<br>en<br>und |     |                                                                                                    |
| nich              |     |                                                                                                    |
| über<br>trag      |     |                                                                                                    |
| en:               |     |                                                                                                    |
| Lage              |     |                                                                                                    |
| and<br>NIC        |     |                                                                                                    |
| HT<br>übert       |     |                                                                                                    |
|                   |     |                                                                                                    |
|                   |     |                                                                                                    |

| handling_time           | 1 | Bearbei                                                                                                    | tungszei             | <u>t:</u>                  |                                 |             |                  |                  |             |                 |             |            |          |             |
|-------------------------|---|----------------------------------------------------------------------------------------------------|----------------------|----------------------------|---------------------------------|-------------|------------------|------------------|-------------|-----------------|-------------|------------|----------|-------------|
| () Bea                  |   | Dieses                                                                                                    | Feld mu              | ss mit                     | einem Wert b                    | elegt w     | verden.          |                  |             |                 |             |            |          |             |
| chte<br>n<br>Sie:       |   | Angabe der Zeit in Tagen, die zwischen dem Eingang einer Bestellung für einen Artikel und dem Zeitpunkt, zu dem Si<br>vergeht.<br>Die Standardvorlaufzeit bis zum Versand beträgt 1-2 Geschäftstage. Tragen Sie dies entsprechend im Feld ein. |                      |                            |                                 |             |                  |                  |             |                 | n Sie de    |            |          |             |
| FBA<br>-<br>Artik       |   | Sollte Ih                                                                                                    | nre Bearb            | eitungs                    | szeit anderen \                 | Werten      | entsprechen      | , so tragen S    | ie diese    | en Wert in c    | las Feld    | ein.       |          |             |
| el<br>dürf<br>en<br>das |   | ⚠                                                                                                    | Beachte<br>Sollten S | <b>en Sie:</b><br>Sie eine | e höhere Versa                  | and-Vor     | laufzeit habe    | en, ist in diese | es Feld     | ein einzeln     | er numm     | erischer   | Vert eir | nzutrage    |
| Attri<br>but<br>nich    |   |                                                                                                    | Beispiel             | werte:                     |                                 |             |                  |                  |             |                 |             |            |          |             |
| t<br>führ<br>en<br>und  |   |                                                                                                    | • 2<br>• 3<br>• 5    |                            |                                 |             |                  |                  |             |                 |             |            |          |             |
| nich<br>t<br>über       |   |                                                                                                    | · 10                 | Ŧ                          |                                 | Tabelle     | entools          | Amazon-Artik     | el-Datensat | z neu erfassen  | ?           | Ā <u>–</u> | □ >      | ×           |
| en:<br>FBA:             |   |                                                                                                    | Datei                | Erfassun                   | g Hilfe Einste                  | ell-Optione | en (Bearbeitung) |                  |             |                 | - 14-1      | - Ang      | الر ال   | <b>*</b> •• |
| Lage<br>rbest           |   |                                                                                                    | Kurzbezei            | chnung                     | Schwer zu beschaffender Artikel |             |                  |                  | /           |                 |             |            |          |             |
| and<br>NIC              |   |                                                                                                    | Einstell-C           | Optionen                   | Kategorien / Eigen              | schaften    | Beschreibung     | Bilder-Vorschau  | Memo        | Selektionen     | Gesperrt    | Info       |          | •           |
| übert                   |   |                                                                                                    | ψĭ                   |                            |                                 |             |                  |                  |             | Einstell-Option | en durchsuc | hen        |          |             |
| ragen                   |   |                                                                                                    | 00                   | Einstell-O                 | Option<br>rkeit                 |             |                  | Wert             |             |                 |             | Men        | io Info  |             |
|                         |   |                                                                                                    |                      | 2 Lagerb                   | estand                          |             |                  | 1                |             |                 |             |            |          |             |
|                         |   |                                                                                                    |                      | Angebot                    | itupaszeit                      |             |                  | 10               |             |                 |             |            |          |             |
|                         |   |                                                                                                    |                      | 5 Mindes                   | itbestellmenge                  |             |                  | 1                |             |                 |             |            |          |             |
|                         |   |                                                                                                    |                      | ***                        |                                 |             |                  |                  |             |                 |             |            |          |             |
|                         |   |                                                                                                    | 11                   |                            |                                 |             |                  |                  |             |                 |             |            |          | 11          |

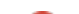

| minimum_ord                                                                                                    | 1 | Mindestbestellmenge:                                                                                                    |
|----------------------------------------------------------------------------------------------------|---|----------------------------------------------------------------------------------------------------|
| nimum                                                                                                    |   | Dieses Feld muss mit einem Wert belegt werden.                                                                                                    |
| Rea                                                                                                    |   | Beispiel:                                                                                                    |
| Chte                                                                                                    |   | Sollten Sie keine Mindestabnahme für Artikel voraussetzen, tragen Sie an dieser Stelle den Wert "1" ein.                                                                         |
| Sie:                                                                                                    |   | Zweck des Feldes:                                                                                                    |
| FBA<br>-<br>Artik<br>el<br>dürf<br>en<br>das<br>Attri<br>but<br>nich<br>t<br>führ<br>en<br>und<br>nich<br>t<br>über<br>trag<br>en:<br>FBA:<br>Lage<br>rbest<br>and<br>NIC<br>HT<br>übert<br>ragen |   | Über die Mindestbestellmenge bei Amazon können Sie festlegen, dass zu einem Verkaufsangebot eines Artikels, Kunden abnehmen müssen, um den Auftrag abzuwickeln und herzustellen. |
|                                                                                                    |   |                                                                                                    |

Über den Aktualisierungslauf werden die Werte im Plattform-Artikel aktualisiert und dann mittels **Bereichsaktion: "Plattform-Artikel an die Plattform** übermitteln" in Richtung Amazon geschrieben werden. Führen Sie aus diesem Grund regelmäßig den Aktualisierungslauf und die Übertragung an Amazon aus.

## Bildhinweis einblenden

Die Einstell-Option für den Lagerbestand ist bereits auf die korrekte Aktualisierungsstufe "Über Aktualisierungslauf" eingestellt.

| 👕 🥑 🔻 Tabellentools Amazon-Artil                                                           | el-Datensatz ändern ? 🗷 🗕 🗖 🗙                                                                                                    |
|--------------------------------------------------------------------------------------------|----------------------------------------------------------------------------------------------------|
| Datei Erfassung Hilfe Einstell-Optionen (Bearbeitung)                                      |                                                                                                    |
| Neu     Ändern     Löschen     Image: Aktualisieren     Image: Aktualisieren     Gestalten | Tabelle                                                                                                    |
| Neu / Bearberten 🖘 🗆 Wert 👘 HIML-Beschreibun                                               | g i Suche i                                                                                                    |
| ID (Plattform-Artikel)                                                                     | 臣 🥏 후 Einstell-Option ändern ? 団 🗆 🗙                                                                                                    |
| Artikelnummer 17-7 Future Cola                                                             | ··· Erfassung Hilfe                                                                                                    |
| Suchbegriff FUTURE COLA                                                                    |                                                                                                    |
| Kurzbezeichnung Future Cola                                                                | Speichern Verwerfen Aktualisieren 🔿 Finfügen Text                                                                                                    |
| Einstell-Optionen Kategorien / Eigenschaften Beschreibung Bilder-Vorschau                  | & schließen                                                                                                    |
| Einstell-Optione  Einstell-Option Ueferbarkeit 2 Lagerbestand                              | Aktionen     Wert     HINL-beschreibung     Zwischenablage       Eigenschaftsnummer     2     Lagerbestand        Plattform-Artikel-ID     1501     17-7 Future Cola        Einstell-Option     Selektionen     Memo     Info       Wert     145     Aktualisierungsstufe     Uber Aktualisierungslauf       Information zur Werteingabe |
| Plattform<br>Referenz                                                                      | Anzeigeposition<br>Zuordnungsnummer 2                                                                                                    |

Der Aktualisierungslauf erfolgt über die Bereichs-Aktionen. Im Anschluss an den Aktualisierungslauf erfolgt die Übertragung der Werte an Amazon.

| $\mathcal{P}_{\mathbb{Q}}$ Aktionen für Amazon-Artikel |                                                                                                    | _ |       | ×    |  |  |  |  |
|--------------------------------------------------------|----------------------------------------------------------------------------------------------------|---|-------|------|--|--|--|--|
|                                                        | Regeln:                                                                                                    |   |       |      |  |  |  |  |
| Microtech                                              | <ul> <li>Aktualisierungslauf für Wert der Eigenschaften von Plattform-Artikel (System</li> <li>Aktualisierungslauf für Einstell-Optionen von Plattform-Artikel (Systemvorga</li> <li>Aktualisierungslauf für Gruppen-Eigenschaften von Plattform-Artikel (System</li> <li>Plattform-Artikel an die Plattform übermitteln (Systemvorgabe)</li> </ul> |   |       |      |  |  |  |  |
|                                                        | Über die Aktualisierungsläufe werden die Werte<br>in den Plattform-Artikeln aktualisiert                                                                                                    |   |       |      |  |  |  |  |
|                                                        | Über das Kennzeichen "Plattform-Artikel an die<br>Plattform übermitteln" findet die Übertragung<br>an Amazon statt                                                                                                    |   |       |      |  |  |  |  |
|                                                        |                                                                                                    |   |       |      |  |  |  |  |
|                                                        |                                                                                                    |   |       |      |  |  |  |  |
| Performance auswerten (über Ereignis-Protokoll)        |                                                                                                    |   |       |      |  |  |  |  |
| 🕐 Hilfe 🔻                                              | Curück 💛 Weiter                                                                                                    | ( | Abbre | chen |  |  |  |  |

## Info:

∕∆

Das Verfahren für Artikel-Varianten erfolgt analog zu dieser Vorgehensweise über die Artikelnummer (SKU): Pflegen Sie die entsprechenden Daten ein, die auch für den Hauptartikel ausschlaggebend sind:

- SKU (Artikelnummer der Variante)
- Preis (Preis der Variante)
- Lagerbestand (Lagerbestand der Variante)

#### Bitte beachten Sie:

Durch die derzeitige Programmfunktionalität werden aktuell die Preis- und Lagerbestands-Informationen nur für den ersten Marktplatz in der List e (unter E-COMMERCE - STAMMDATEN - Register: "Plattformen" - <Plattform-Datensatz> - Register: "Zugangsdaten" Bereich Vorgaben Vorgangserzeugung Zugangsdaten Memo

|          |        |     | -      | - | - | _ | - |  |
|----------|--------|-----|--------|---|---|---|---|--|
| -        |        |     |        |   |   |   |   |  |
| Zugangso | laten  |     |        |   |   |   |   |  |
| Marktp   | plätze | DE, | PL, FR |   |   |   |   |  |

) angepasst.

#### Besonderheiten:

1. Preis: Dieser Wert wird nur für den ersten Marktplatz in der Liste geändert.

- a. Durch die derzeitige Programmfunktionalität bestehen keine Marktplatz-spezifischen Preis-Einstellungen. Deshalb muss der Preis für die anderen Marktplätze manuell geändert werden. Feature Liste: Amazon-Prioritätenliste der Produktentwicklung
- 2. Lagerbestand: Dieser Wert wird in allen EU-Marktplätzen einheitlich geführt.
  - a. Z.B: Ändert man den Lagerbestand für FR, ändert es sich automatisch auch für DE.

## 5) Übertragung an die Plattform automatisieren

Mittels der Automatisierungsaufgaben von microtech büro+ lässt sich der Aktualisierungslauf an Amazon als Schema speichern und durchführen. Auf diese Weise können Sie über ein frei wählbares Intervall u. a. Ihre Lagerstände, Preise kontinuierlich in Intervallen an Amazon senden und bieten Ihren Käufern somit stets eine aktuelle Übersicht, in welcher Menge Sie liefern können. Speichern Sie hierzu das in Punkt 4 dieser Beschreibung gezeigte Schema für die Übertragung von Amazon-Artikeln in einem eigenen Schema ab.

| $\mathbb{P}_{\mathbb{Q}}$ Aktionen für Amazon-Artikel |                                                                                                    | ٢         |       | ×    |  |  |
|-------------------------------------------------------|----------------------------------------------------------------------------------------------------|-----------|-------|------|--|--|
|                                                       | Zusammenfassung:                                                                                                    |           |       |      |  |  |
|                                                       | Für das Ausführen gelten folgende Einstellungen:                                                                                                    |           |       |      |  |  |
|                                                       | Nach Schema:     Amazon Update                                                                                                    |           |       |      |  |  |
|                                                       | Bereich Amazon-Artikel:     alle                                                                                                    |           |       |      |  |  |
|                                                       | <ul> <li>Nachfolgende Aktionen werden ausgeführt:</li> <li>Aktualisierungslauf für Wert der Eigenschaften von Plattform-Arti<br/>(Systemvorgabe)</li> <li>Aktualisierungslauf für Einstell-Optionen von Plattform-Artikel<br/>(Systemvorgabe)</li> <li>Aktualisierungslauf für Gruppen-Eigenschaften von Plattform-Arti<br/>(Systemvorgabe)</li> <li>Plattform-Artikel an die Plattform übermitteln (Systemvorgabe)</li> </ul> |           |       |      |  |  |
|                                                       |                                                                                                    |           |       |      |  |  |
| 🥐 Hilfe 🔻                                             | Schema speichern V 🕞 Zurück Stellen                                                                                                    | $\otimes$ | Abbre | chen |  |  |

| <sup>12</sup> ତୁ Aktionen für Amazon-Artikel |            |                               |          |         | —                                |                                                        | ×     |
|----------------------------------------------|------------|-------------------------------|----------|---------|----------------------------------|--------------------------------------------------------|-------|
| 🐟 microtech                                  | Wählen Sie | ein Schem                     | a:       |         |                                  |                                                        |       |
| microtech                                    | (Standard) | ©ကြ<br>(Jiji)<br>Amazon Updat | <u>e</u> |         | U<br>n<br>U<br>U<br>L<br>U<br>al | mbe-<br>ennen<br>öschen<br>s Standar<br>u<br>chnellwał | rd    |
| ⑦ Hilfe ▼                                    |            |                               | Curück   | ⊖ Weite | Fi Sc                            | gen-<br>:haften                                        | echen |

Legen Sie nun eine Automatisierungsaufgabe an.

| $\odot$ | Tipp:                                                                                                    |
|---------|----------------------------------------------------------------------------------------------------|
|         | Informationen zur Funktion "Automatisierungsaufgaben" erhalten Sie in einem eigenen Kapitel unserer Online-Hilfe: Automatisierungsaufgaben<br>in microtech büro+. |

Navigieren Sie in den Bereich: MEINE FIRMA und wählen Sie die "Automatisierungsaufgaben" aus. Wählen Sie ein Intervall, wie oft die Aufgabe wiederholt werden soll. Legen Sie eine neue Aktion an.

Im Bereich Ihrer Amazon-Plattform (in diesem Beispiel z. B. : "Plattform 1 Artikel - Amazon-Artikel") wählen Sie als Funktion "Bereichs-Aktionen" und an dieser Stelle das von Ihnen angelegte Schema, das automatisiert werden soll.

| iz                                                                | Automatisierungsaufgabe ändern                                                                                                    | ? 🗷 – 🗆 🗙                                         |
|-------------------------------------------------------------------|----------------------------------------------------------------------------------------------------|---------------------------------------------------|
| Datei Erfassung Hilfe<br>Speichern Quick Verwerfen<br>& schließen | $\begin{array}{c c} & & & & & \\ \hline & & & & \\ \hline & & & & \\ \hline & & & &$                                                                                                    |                                                   |
| Aktionen Aktionen                                                 | Zwischenablage lext                                                                                                    |                                                   |
| ID (Automatisierungsaufgabe) 1504<br>Bezeichnung Amazon Update    | 🖫 🥥 🗧 Aktionen-Datensatz neu erfassen                                                                                                    | ? 🗈 🗆 🗙                                           |
| Suchbegriff AMAZON UPDATE                                         | Errassung Hilfe                                                                                                    |                                                   |
| Automatisierungs-Dienst 1501                                      | A Ausschneiden                                                                                                    |                                                   |
| Einstellungen Memo Gesperrt Info                                  | Speichern<br>& schließen         Verwerfen<br>& schließen         Einfügen<br>× Löschen         F         ✓         ✓         ✓         ✓         ✓         ✓         ✓         ✓         ✓         ✓         ✓         ✓         ✓         ✓         ✓         ✓         ✓         ✓         ✓         ✓         ✓         ✓         ✓         ✓         ✓         ✓         ✓         ✓         ✓         ✓         ✓         ✓         ✓         ✓         ✓         ✓         ✓         ✓         ✓         ✓         ✓         ✓         ✓         ✓         ✓         ✓         ✓         ✓         ✓         ✓         ✓         ✓         ✓         ✓         ✓         ✓         ✓         ✓         ✓         ✓         ✓         ✓         ✓         ✓         ✓         ✓         ✓         ✓         ✓         ✓         ✓         ✓         ✓         ✓         ✓         ✓         ✓         ✓         ✓         ✓         ✓         ✓         ✓         ✓         ✓         ✓         ✓         ✓         ✓         ✓         ✓         ✓         ✓         ✓         ✓         ✓         ✓         ✓         ✓         ✓ |                                                   |
| Trigger                                                           | Aktionen Zwischenablage lext                                                                                                    | · · · · · · · · · · · · · · · · · · ·             |
| Automatisierungsaufgabe starten Kontinuierlich                    | Art Assistenten-Schemen -                                                                                                    | <ul> <li>Aktion soll ausgeführt werden</li> </ul> |
| Pausezeit 5 Min (bevor nächste Aus                                | Bezeichnung Amazon Update                                                                                                    |                                                   |
| Maximale Ausführungszeit Sek. 👻                                   | ALL-                                                                                                    |                                                   |
| Zeitbereich bis                                                   | AKtion                                                                                                    | \$                                                |
| Aktionen                                                          | Ausführen Immer                                                                                                    | 1                                                 |
| Ausf. Bezeichnung Art                                             | name -                                                                                                    |                                                   |
|                                                                   | Assistenten-Schemen                                                                                                    | litionan                                          |
|                                                                   | bereicn Plattrorm i Artikei - Amazon-Artikei - Funktion Bereichs-A                                                                                                    | iktionen •                                        |
|                                                                   | Amazon Update                                                                                                    |                                                   |

Speichern und schließen Sie im Anschluss alle Angaben. Überprüfen Sie nun, ob die Automatisierungsaufgabe korrekt im gewünschten Intervall ausgeführt wird.